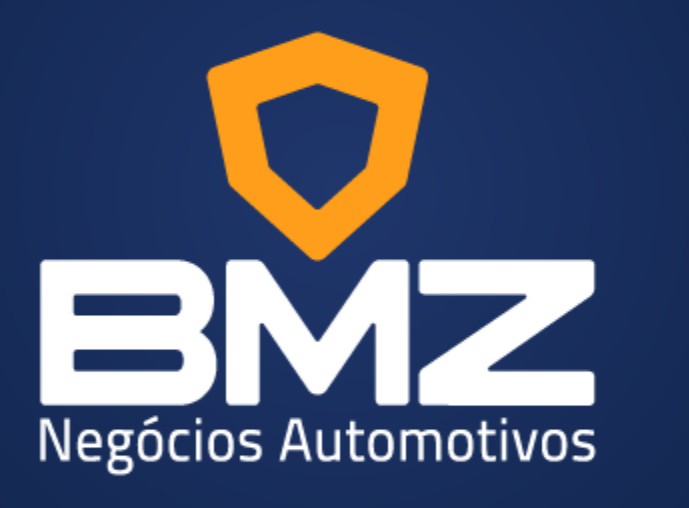

# we're the revolution

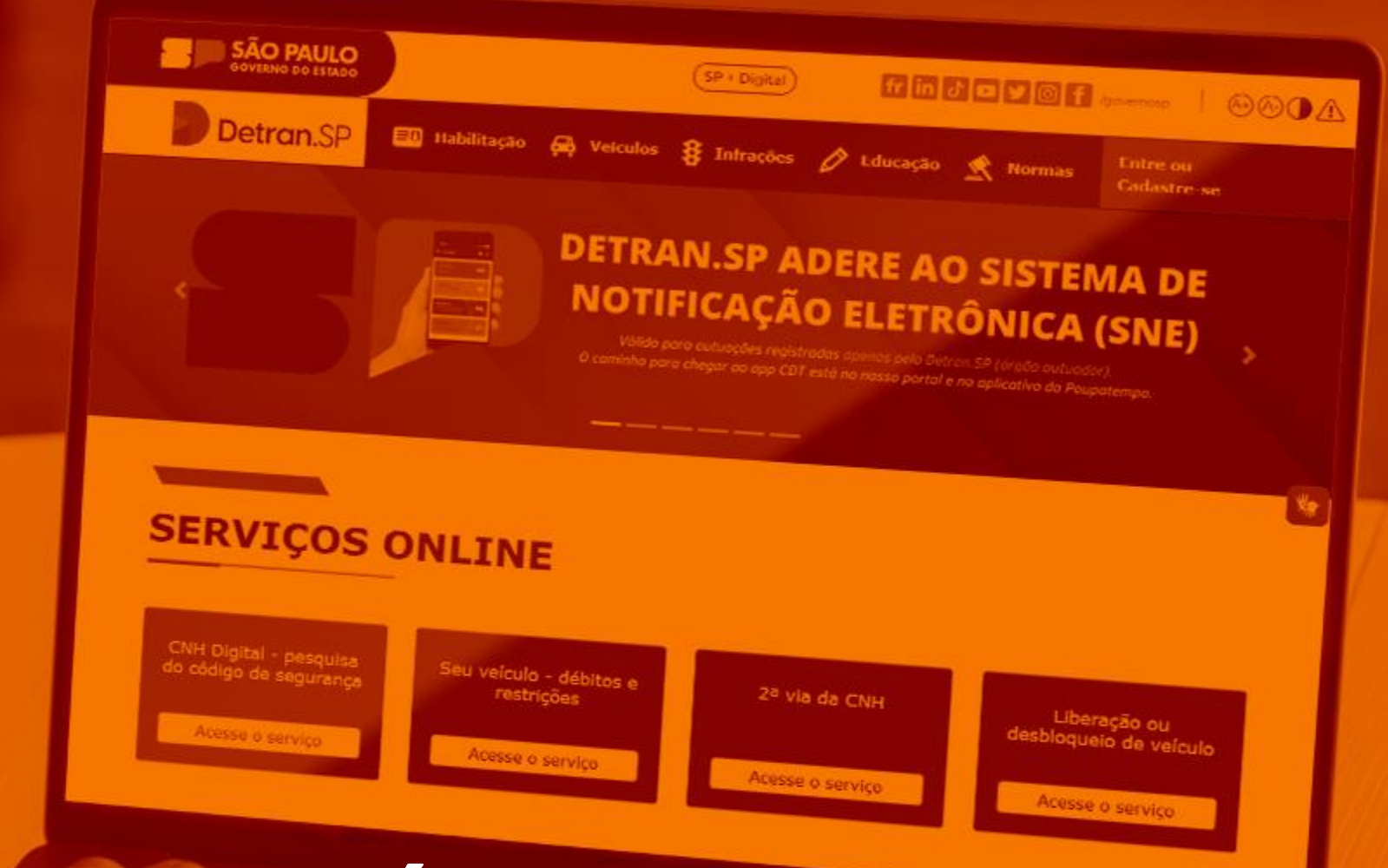

# **CONSULTAS DO VEÍCULO**

**Material Complementar** 

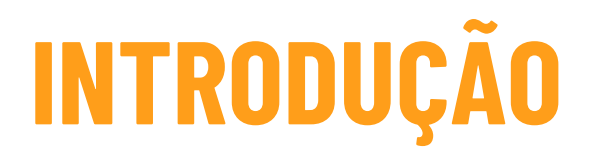

Olá Franqueado,

Neste Material Complementar – "Consultas do Veículo", a Unidade Franqueada obterá as orientações para realizar as consultas do veículo, a fim de certificar sobre a regularidade e situação documental do mesmo.

A Franqueadora recomenda que estas consultas sejam realizadas no momento da captação e obrigatoriamente no momento da venda do veículo.

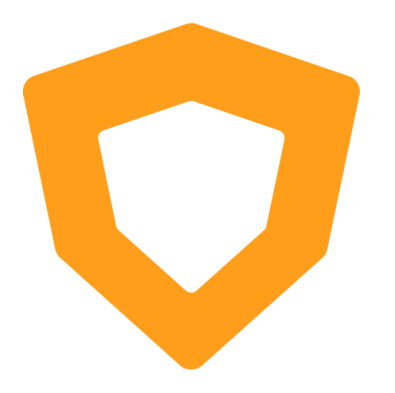

Veja no menu a seguir, as opções de consultas nas entidades públicas e clique no tópico desejado para obter acesso aos tutoriais de onde e como realizar as consultas. Para retornar ao menu basta clicar em "MENU".

É recomendado que seja feito um dossiê do veículo com as telas de todas as consultas realizadas. Para isso, em cada tela de consulta basta clicar em "Ctrl+P" e salvar a tela em PDF.

Ao final das consultas, os arquivos podem ser compilados em um único PDF. Para fazer essa junção pode ser utilizado o site <u>https://www.ilovepdf.com/pt/juntar\_pdf</u>.

Salientamos que, por se tratar de sites de terceiros, os mesmos estão sujeitos a mudanças estruturais nas buscas das consultas ou mesmo nos links aqui apresentados. Nesse caso, você pode buscar orientação junto ao órgão competente.

Em caso de dúvidas sobre esse material, entre em contato com seu consultor BMZ.

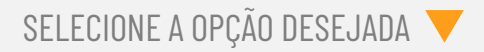

# MENU

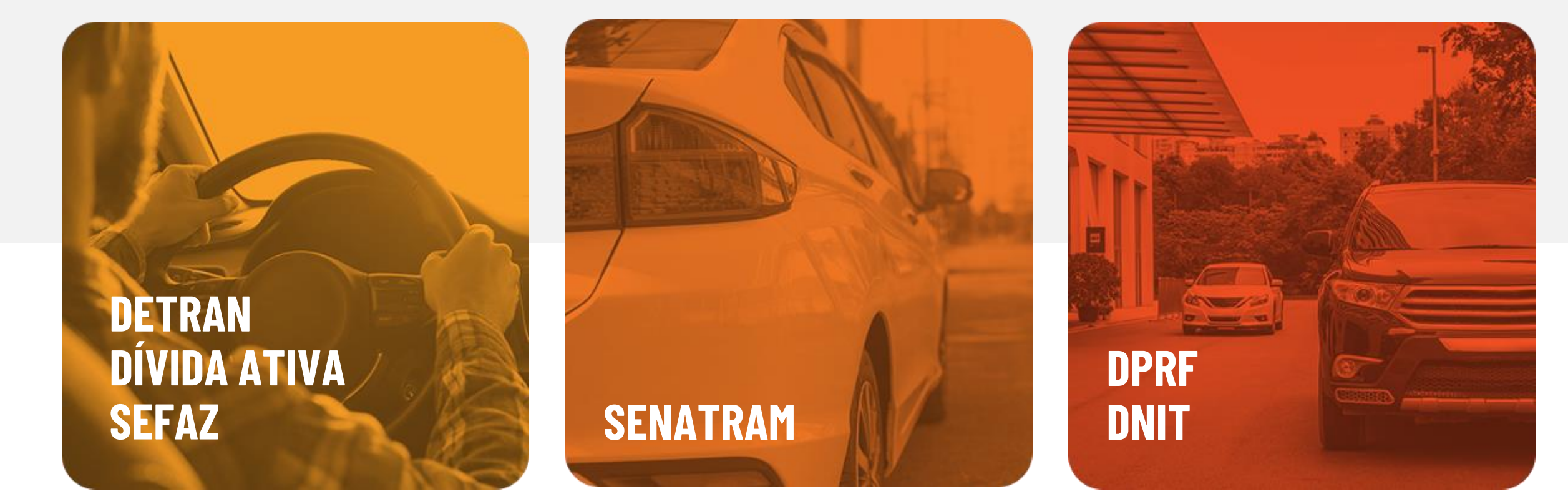

# DETRAN / DÍVIDA ATIVA / SEFAZ

0 **Detran - Departamento Estadual de Trânsito** trata-se de um órgão do Poder Executivo Estadual cujo papel é formar condutores, fiscalizar e administrar o trânsito de veículos. Nos serviços destinados aos veículos, o Detran realiza licenciamento de veículos, bem como o registro, instalação e selagem de placas, isso é feito para facilitar a identificação do automóvel e regularizar sua situação, possibilitando a circulação em vias públicas.

Nessa consulta, você terá acesso a informações importantes sobre a parte documental do veículo, como as restrições, multas, licenciamento e gravame.

A **Dívida Ativa de IPVA** é quando uma pessoa proprietária de um ou mais veículos atrasa o pagamento do imposto, e vai parar em um cadastro de devedores do governo ESTADUAL. O não pagamento pode trazer consequências como nome negativado, dificuldade na concessão de crédito, além de multa e apreensão do veículo. Esses débitos podem estar nas consultas de dívida ativa ou na Secretaria da Fazenda (SEFAZ).

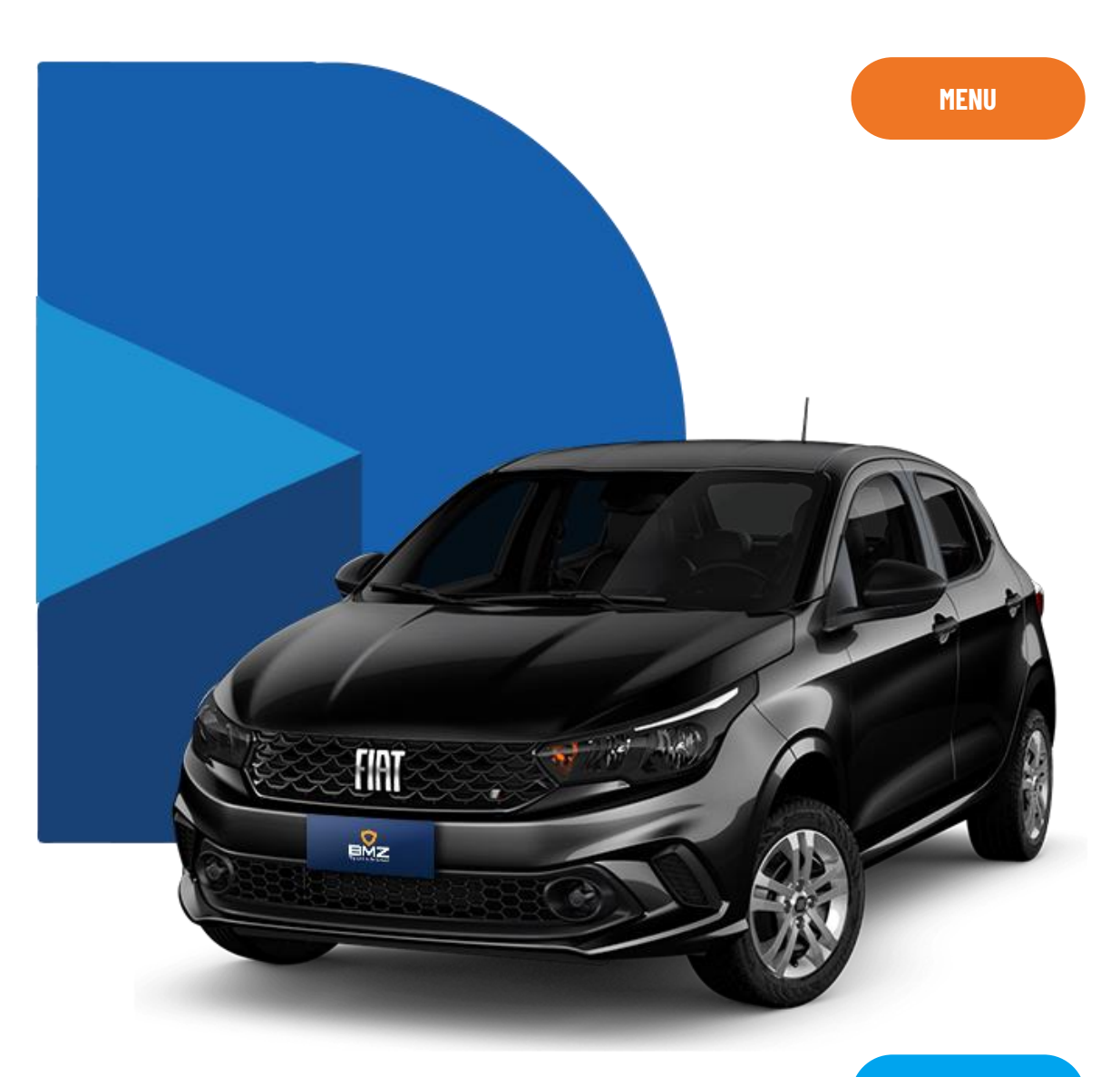

PRÓXIMO

#### **DETRAN / DÍVIDA ATIVA / SEFAZ**

Clique no Estado Federativo do registro veicular para acessar o tutorial de consulta do veículo junto ao DETRAN e a DÍVIDA ATIVA:

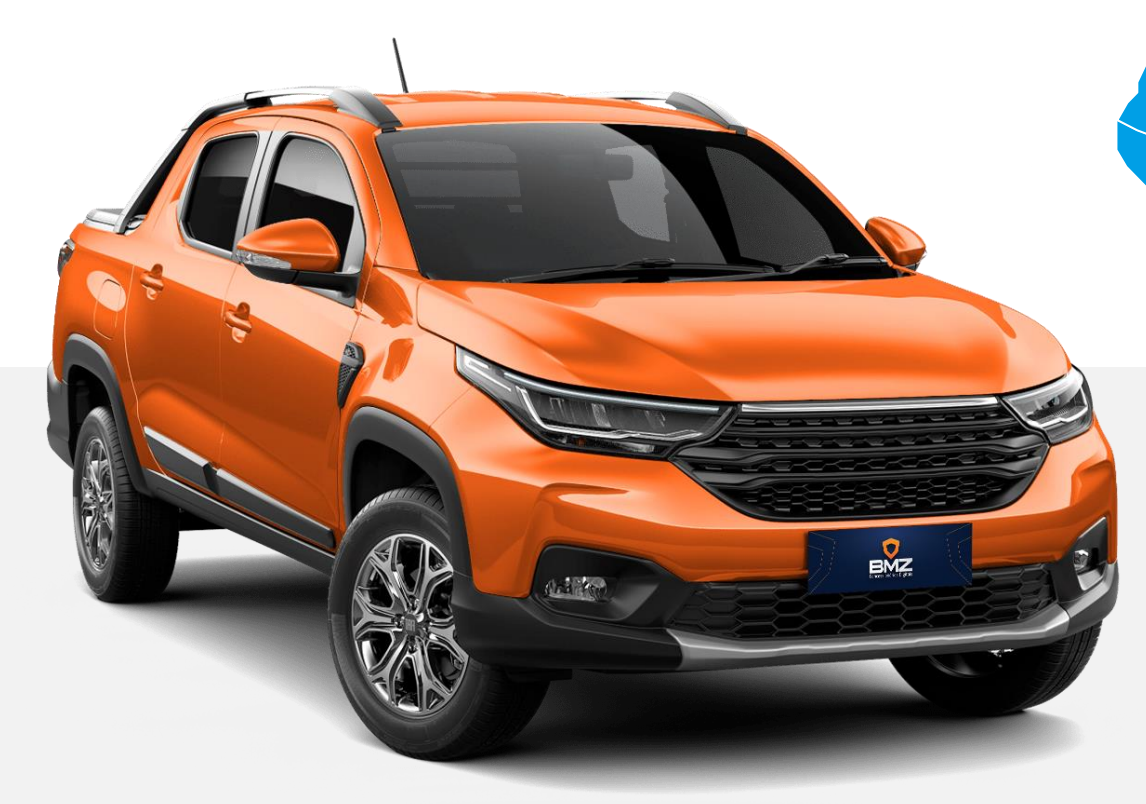

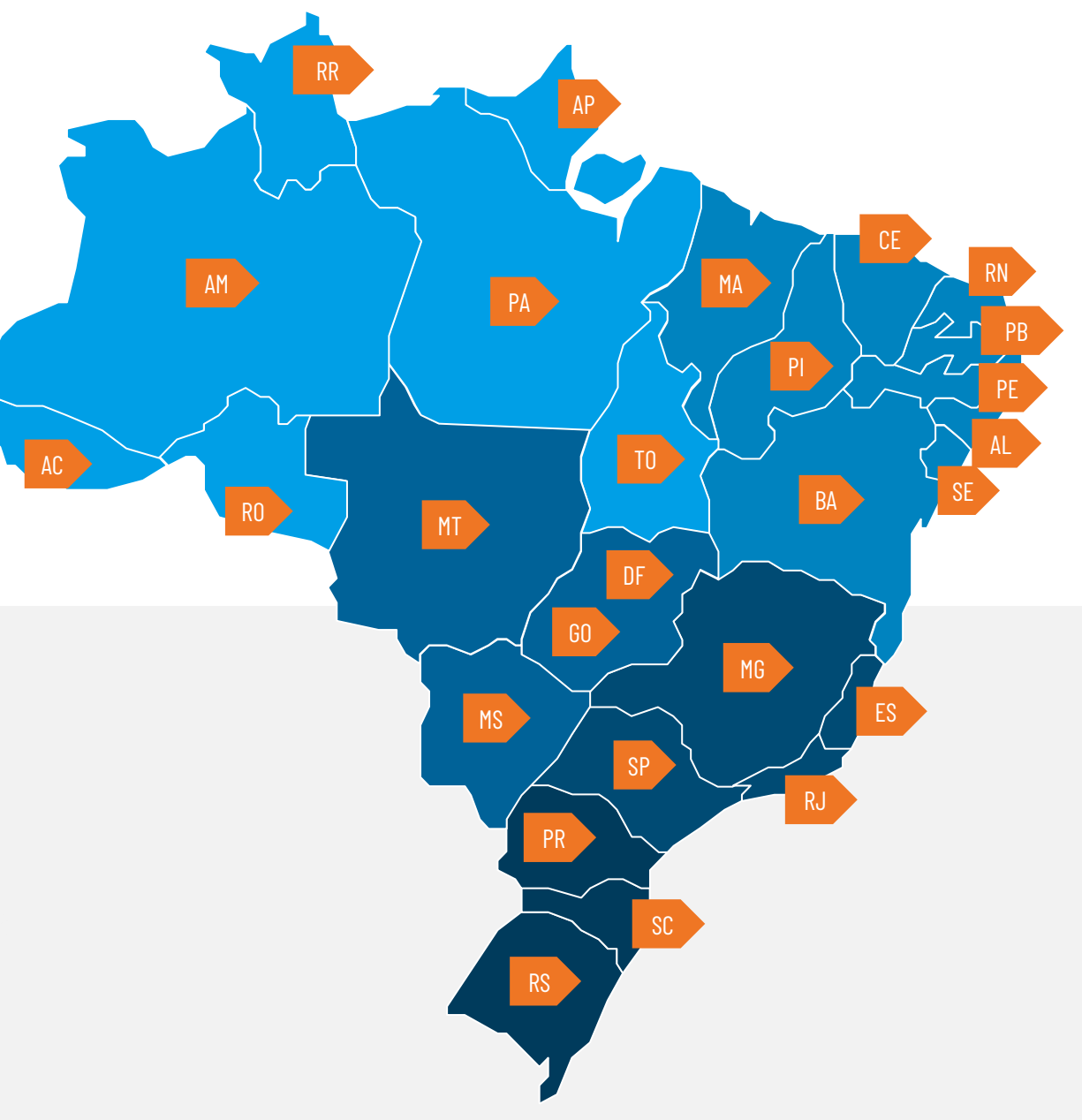

#### **DETRAN / DÍVIDA ATIVA / SEFAZ**

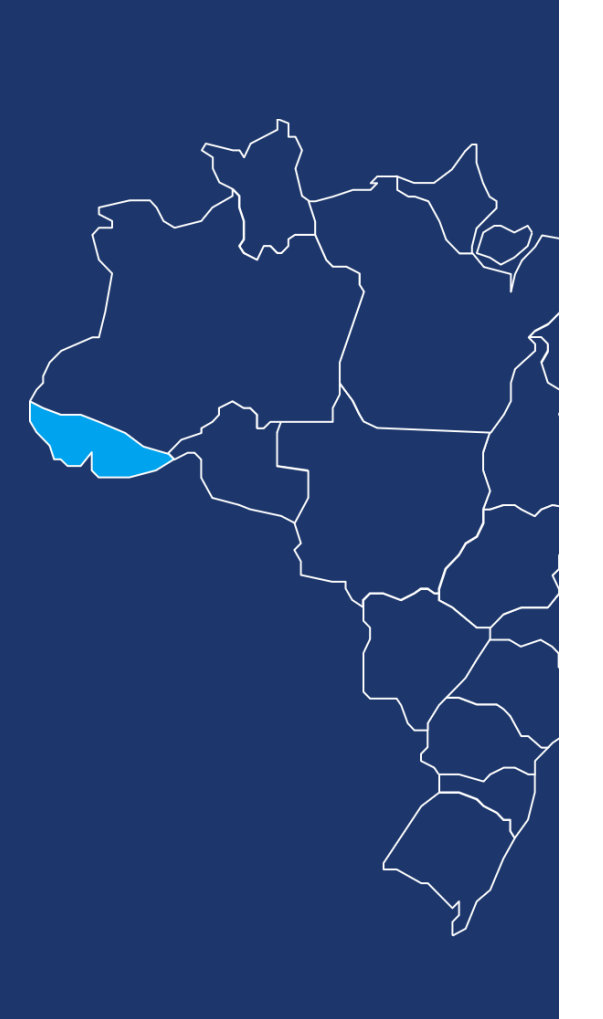

ACRE

Acesse o Site <u>www.detran.ac.gov.br</u>

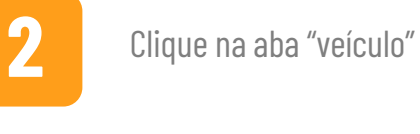

3

4

5

6

Clique na aba "serviços online"

Clique na aba "emissão de débitos do veículo"

Digite a Placa e o RENAVAM do veículo nos respectivos campos obrigatórios

Clique no botão "consultar veículo" para gerar a pesquisa de débito do veículo

**VOLTAR PARA O MENU** 

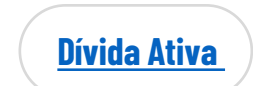

# ALAGOAS

#### **DETRAN / DÍVIDA ATIVA / SEFAZ**

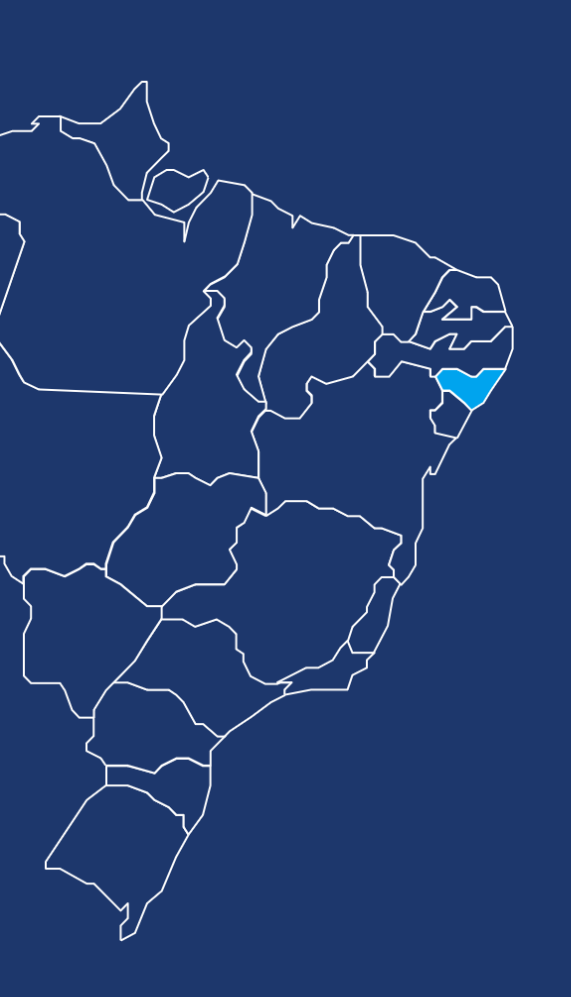

Acesse o Site https://www.detran.al.gov.br/

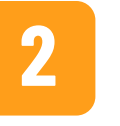

Clique na aba "veículo"

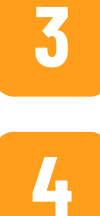

Digite a Placa e o RENAVAM do veículo nos respectivos campos obrigatórios

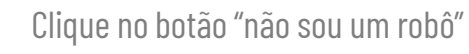

5

Clique no botão "ACESSAR" para gerar a pesquisa de débito do veículo

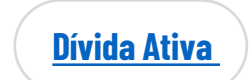

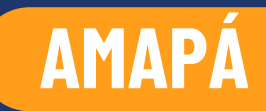

#### DETRAN / DÍVIDA ATIVA / SEFAZ

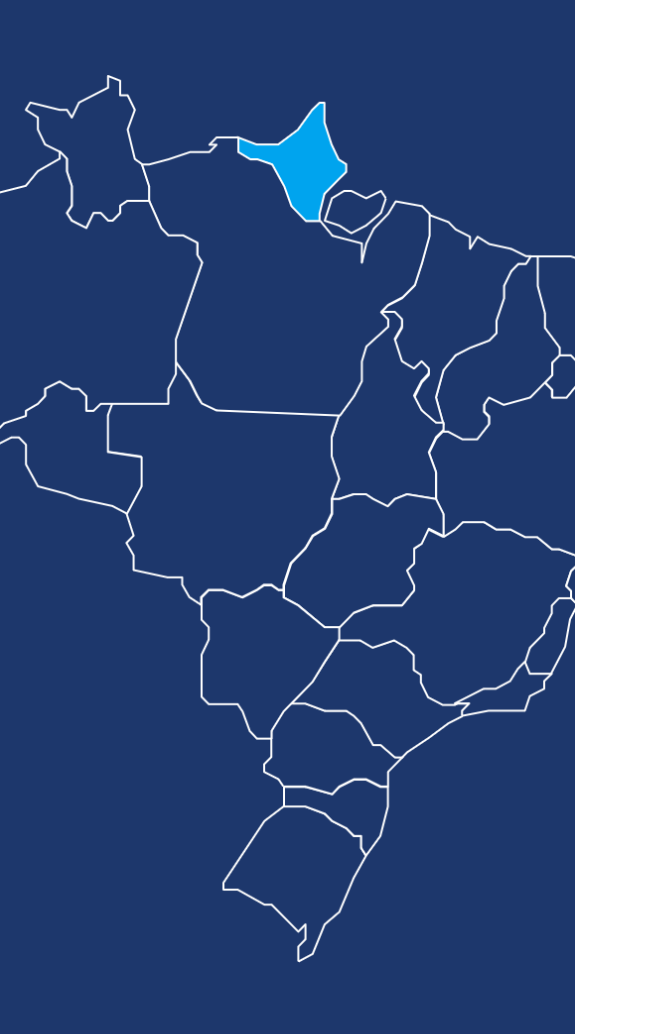

Acesse o Site <a href="https://www.detran.ap.gov.br/">https://www.detran.ap.gov.br/</a>

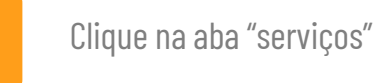

2

3

4

5

Digite a Placa e o RENAVAM do veículo nos respectivos campos obrigatórios

Clique no botão "não sou um robô"

Clique no botão "consultar" para gerar a pesquisa de débito do veículo

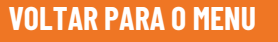

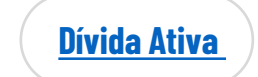

http://www.sefaz.ap.gov.br/sate/seg/SEGf\_AcessarFuncao.jsp?cdFuncao=DIA\_060

### AMAZONAS

#### **DETRAN / DÍVIDA ATIVA / SEFAZ**

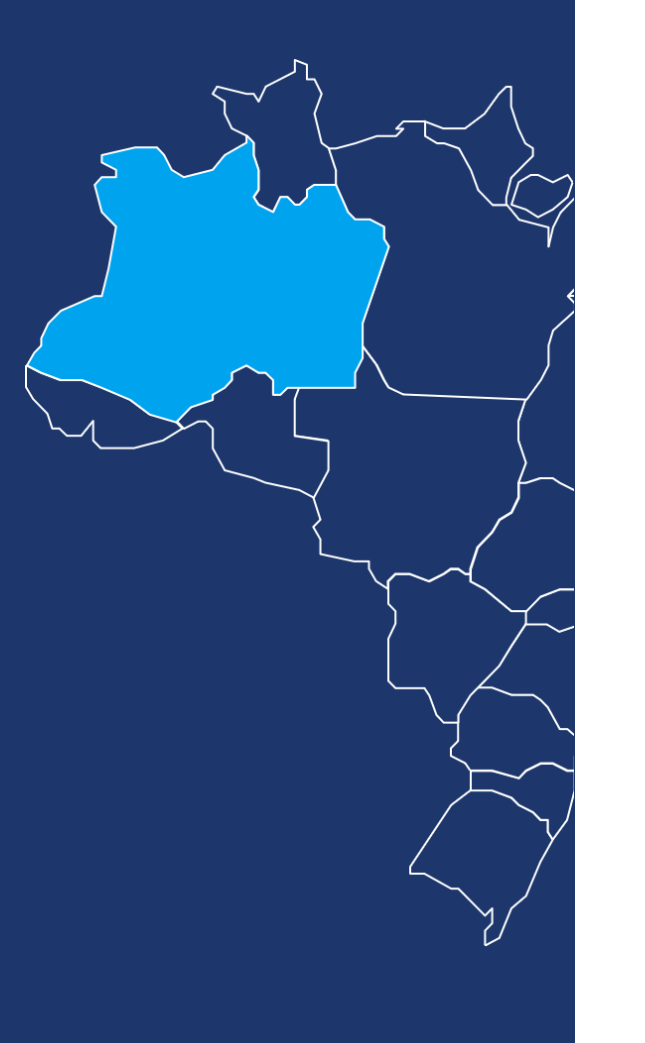

Acesse o Site <u>www.detran.am.gov.br</u>

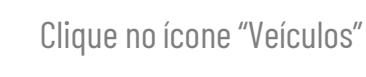

2

3

4

5

6

Clique em "situação do veículo"

Digite o RENAVAM ou Chassi do veículo nos respectivos campos obrigatórios

Clique no botão "não sou um robô"

Clique no botão "pesquisar" para gerar a pesquisa de débito do veículo

**VOLTAR PARA O MENU** 

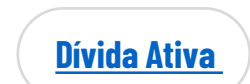

http://online.sefaz.am.gov.br/certidaonegativa/certNcontribuinteRenavam.asp

# BAHIA

#### DETRAN / DÍVIDA ATIVA / SEFAZ

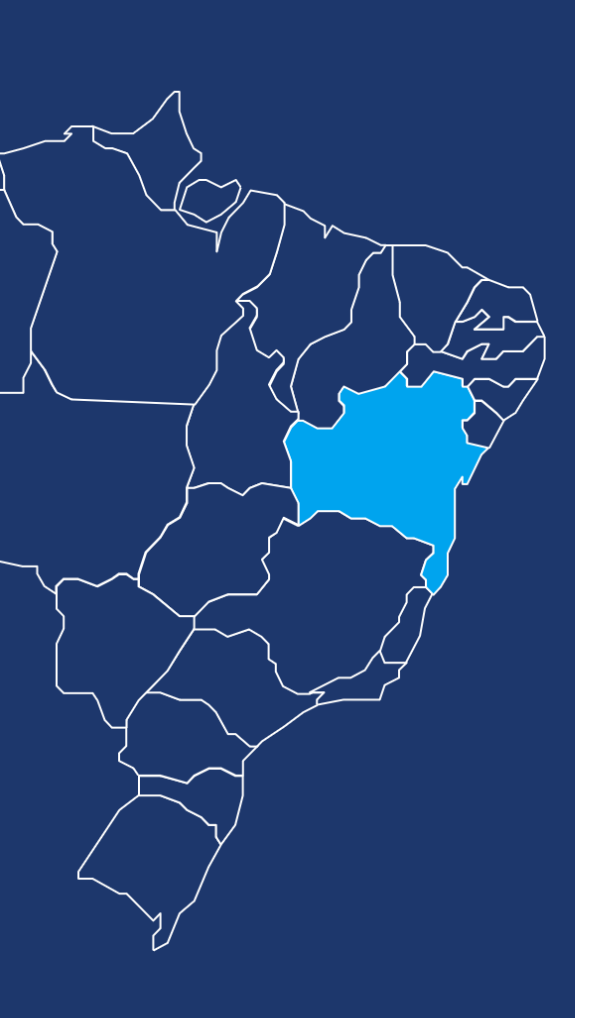

2

Passe o mouse na aba "Serviços" e clique em "Para Veículos"

Acesse o Site http://www.detran.ba.gov.br/

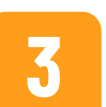

Clique em "Situação de Veículos"

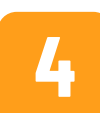

Clique em "Consultar Situação"

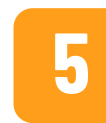

Insira o número do RENAVAM ou Chassi do veículo

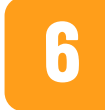

**VOLTAR PARA O MENU** 

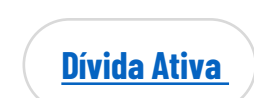

Clique no botão "pesquisar" para gerar a pesquisa de débito do veículo

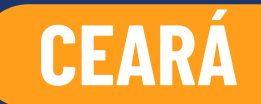

#### **DETRAN / DÍVIDA ATIVA / SEFAZ**

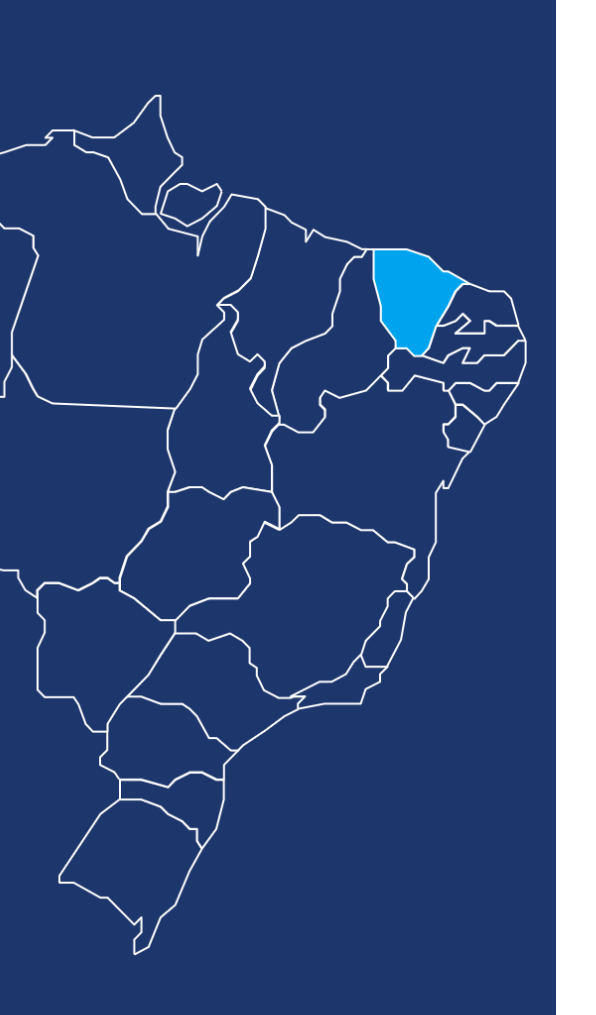

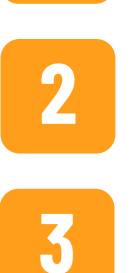

Acesse o Site <u>https://www.detran.ce.gov.br/</u>

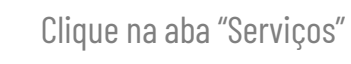

Clique na aba "consulta completa"

Digite a Placa e o RENAVAM do veículo nos respectivos campos obrigatórios

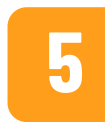

4

Clique no botão "consultar" para gerar a pesquisa de débito do veículo

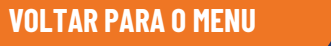

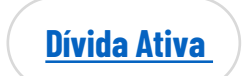

# **DISTRITO FEDERAL**

#### **DETRAN / DÍVIDA ATIVA / SEFAZ**

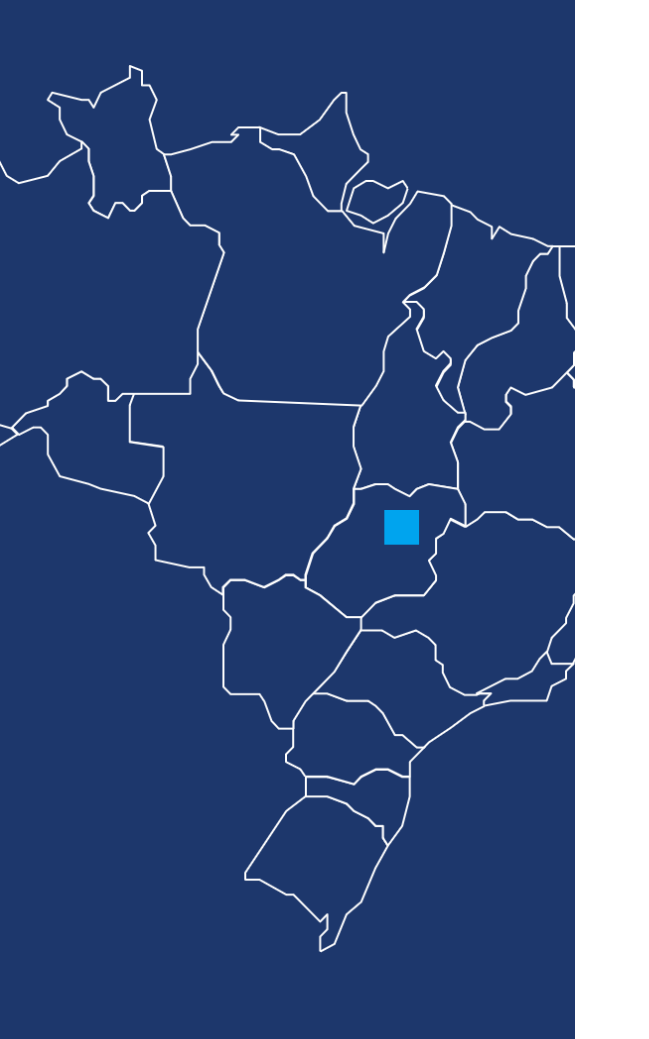

Acesse o Site <u>http://www.detran.df.gov.br/</u>

Na página inicial, encontre o quadro intitulado "Veículos" e clique em "acesse"

Clique em "consulta Veículo"

Digite a Placa e o RENAVAM do veículo nos respectivos campos obrigatórios

5

2

3

4

Clique no botão "pesquisar" para gerar a pesquisa de débito do veículo

**VOLTAR PARA O MENU** 

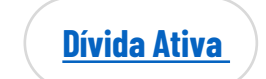

https://ww1.receita.fazenda.df.gov.br/cidadao/certidoes/Certidao

# **ESPÍRITO SANTO**

#### **DETRAN / DÍVIDA ATIVA / SEFAZ**

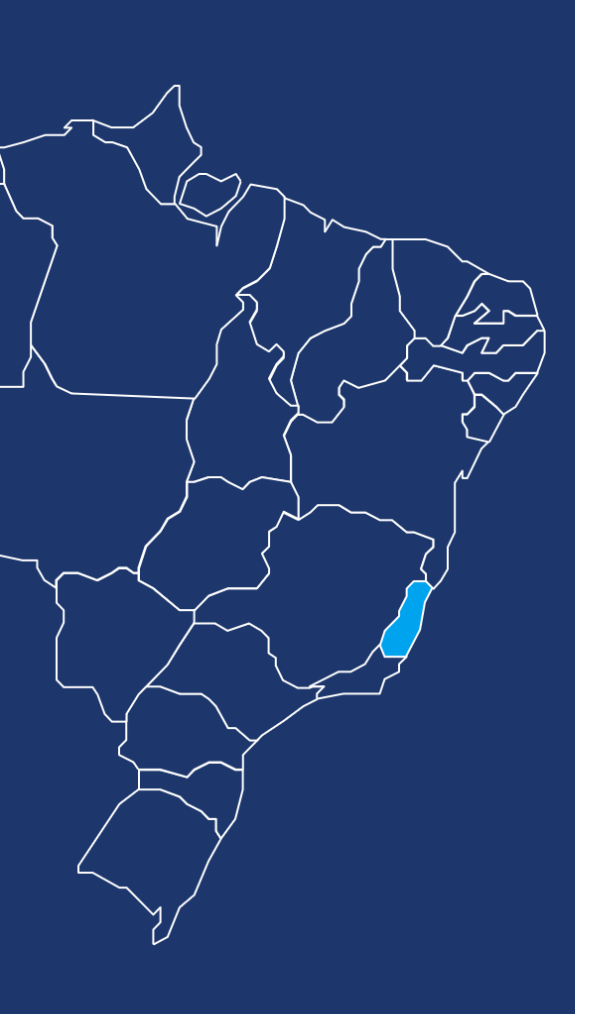

Acesse o Site <u>https://detran.es.gov.br/</u>

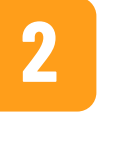

Clique na aba "Veículos"

Clique no ícone "Consulta de Veículos"

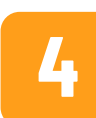

3

Digite a Placa e o RENAVAM do veículo nos respectivos campos obrigatórios

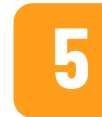

Digite os caracteres captcha gerados na tela para continuar

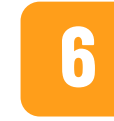

Clique no botão "OK" para gerar a pesquisa de débito do veículo

**VOLTAR PARA O MENU** 

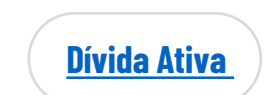

https://internet.sefaz.es.gov.br/agenciavirtual/area\_publica/cnd/emissao.php

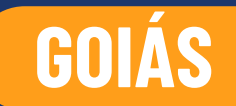

#### **DETRAN / DÍVIDA ATIVA / SEFAZ**

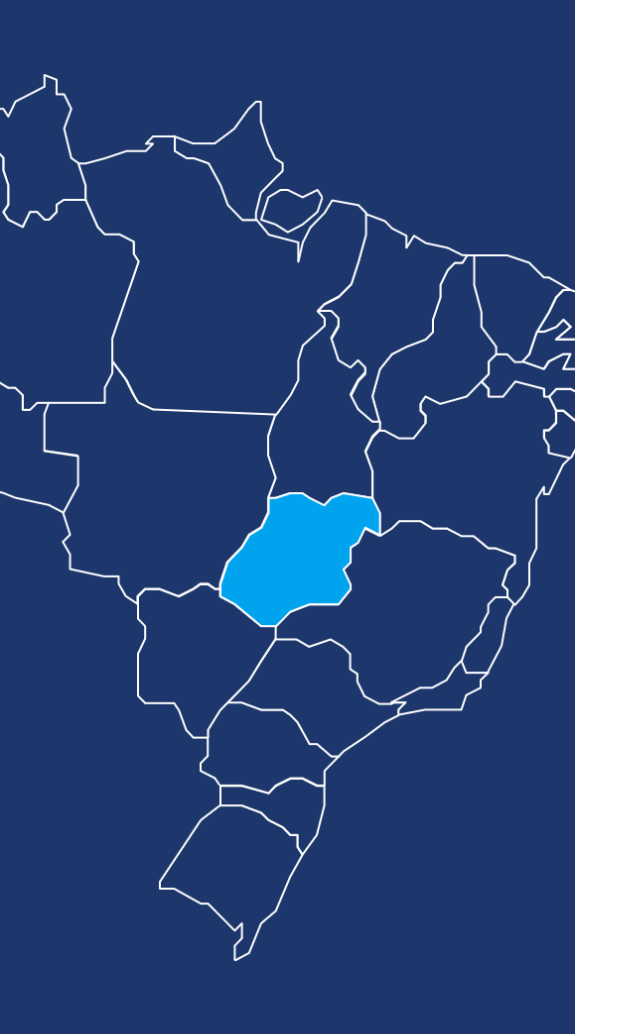

**VOLTAR PARA O MENU** 

Acesse o Site <u>https://www.detran.go.gov.br/</u>

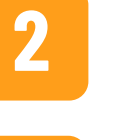

Clique no ícone "Veículos"

Digite o RENAVAM ou Chassi do veículo nos respectivos campos obrigatórios

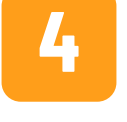

3

Clique no botão "não sou um robô"

5

Clique no botão "consultar" para gerar a pesquisa de débito do veículo

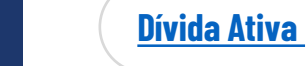

https://www.economia.go.gov.br/noticias/39-servicos/4663-certidao-negativa-de-debito-2.html

# MARANHÃO

#### DETRAN / DÍVIDA ATIVA / SEFAZ

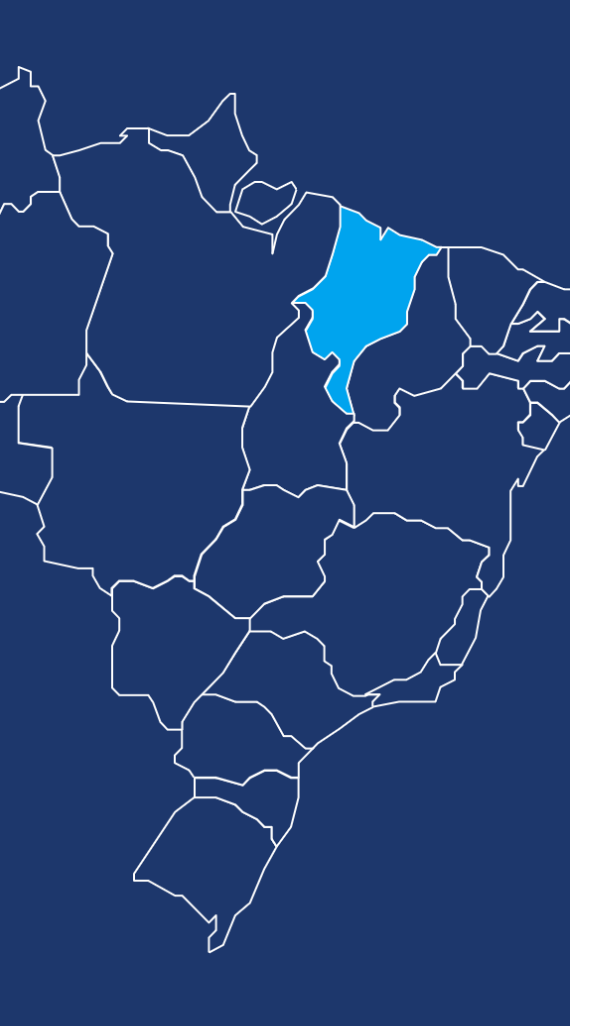

**VOLTAR PARA O MENU** 

Acesse o Site<u>www.detran.ma.qov.br</u>

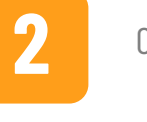

Clique na aba "Veículo"

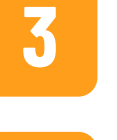

No campo "Serviços", clique em "Restrições do Veículo"

4 Digite a Placa e o RENAVAM do veículo nos respectivos campos obrigatórios

5

Clique no botão "não sou um robô"

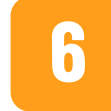

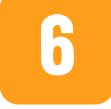

Clique no botão "Consultar Restrições" para gerar a pesquisa de débito do veículo

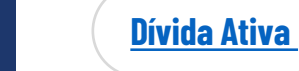

http://sistemas.sefaz.ma.gov.br/certidoes/jsp/emissaoCertidaoNegativaDividaAtiva/emissaoCertidaoNegativaDividaAtiva.jsf

# **MATO GROSSO**

#### **DETRAN / DÍVIDA ATIVA / SEFAZ**

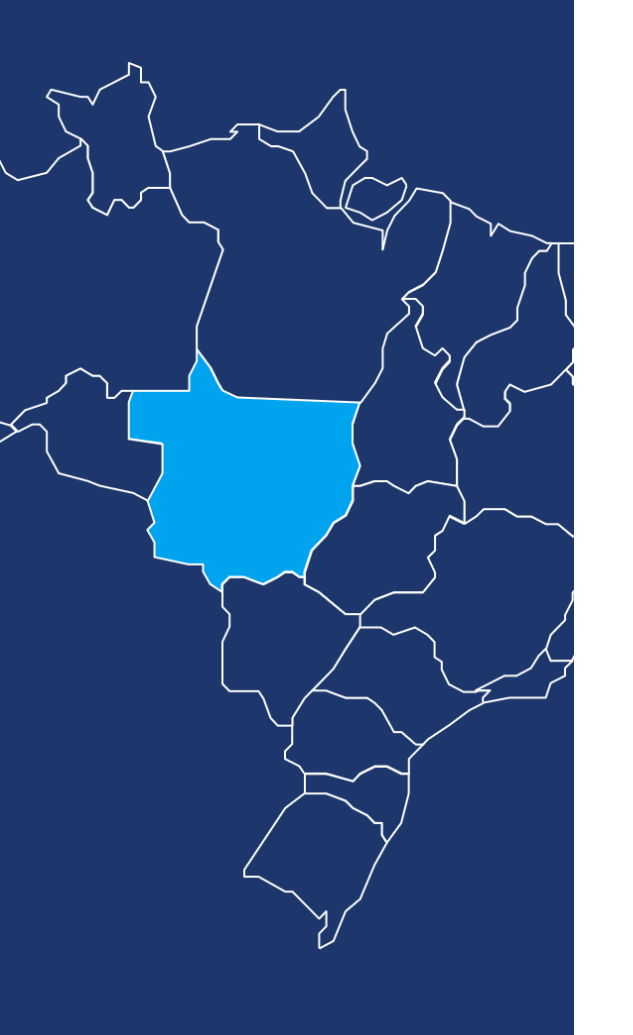

**VOLTAR PARA O MENU** 

Acesse o Site <u>https://www.detran.mt.gov.br/</u>

No campo "Consulte seu Veículo", digite a Placa e o RENAVAM do veículo nos respectivos campos obrigatórios

**3** Digite

2

4

Digite o RENAVAM ou Chassi do veículo nos respectivos campos obrigatórios

Clique no botão "Consultar" para gerar a pesquisa de débito do veículo

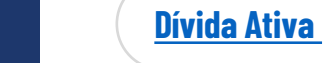

### MATO GROSSO DO SUL

#### **DETRAN / DÍVIDA ATIVA / SEFAZ**

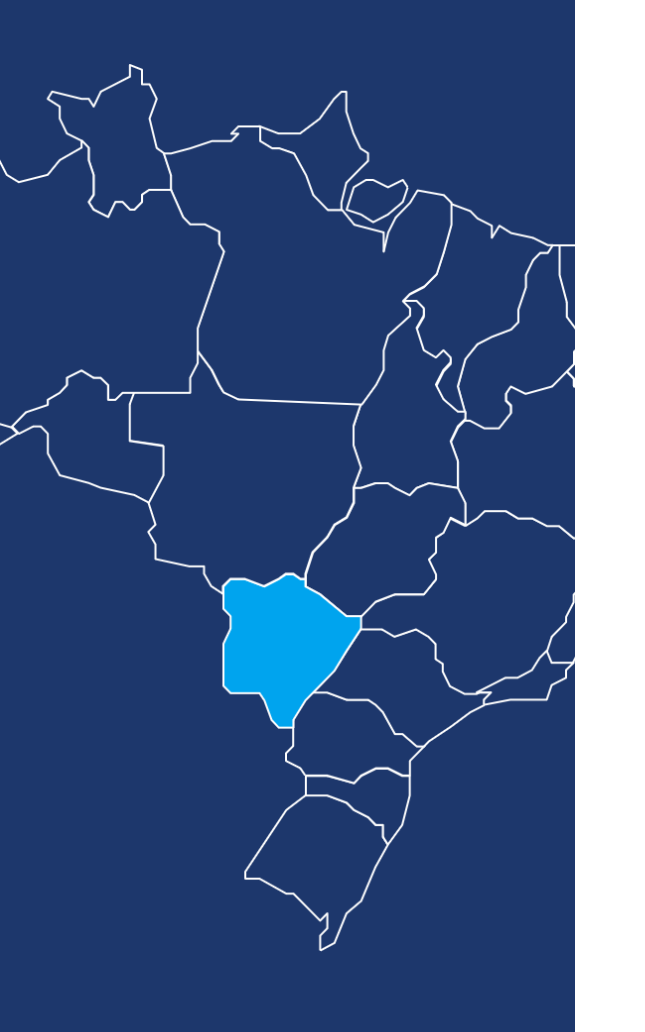

**VOLTAR PARA O MENU** 

Acesse o Site <u>www.detran.ms.gov.br</u>

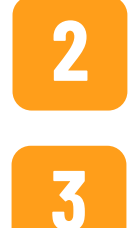

4

Clique no ícone "Consultar Débitos de Veículos"

Digite a Placa e o RENAVAM do veículo nos respectivos campos obrigatórios

Clique no botão "Consultar" para gerar a pesquisa de débito do veículo

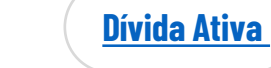

# **MINAS GERAIS**

#### **DETRAN / DÍVIDA ATIVA / SEFAZ**

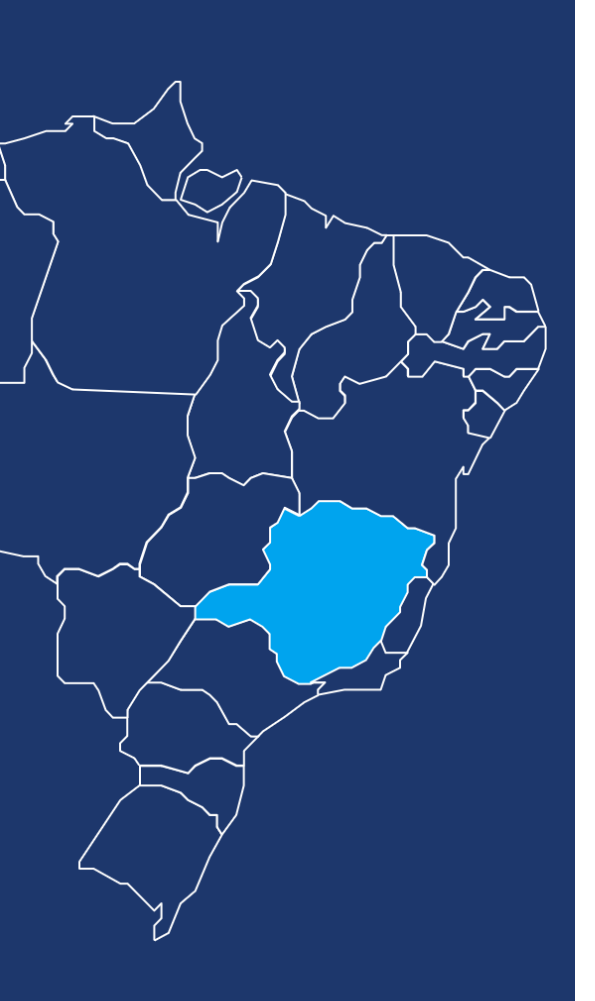

**VOLTAR PARA O MENU** 

Acesse o Site <u>https://www.detran.mg.gov.br/</u>

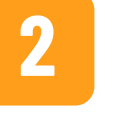

Selecione a opção "Veículos"

Clique em "Consultar situação do veículo"

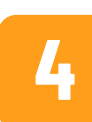

3

Digite a Placa e o Chassi do veículo nos respectivos campos obrigatórios

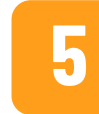

Clique no botão "não sou um robô"

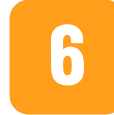

Clique no botão "pesquisar" para gerar a pesquisa de débito do veículo

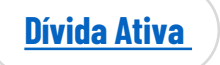

http://www.fazenda.mg.gov.br/empresas/impostos/ipva/consulta.html

https://www2.fazenda.mg.gov.br/sol/ctrl/SOL/DIVATIV/CONSULTA\_001?ACAO=VISUALIZAR

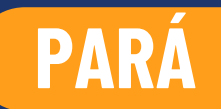

#### **DETRAN / DÍVIDA ATIVA / SEFAZ**

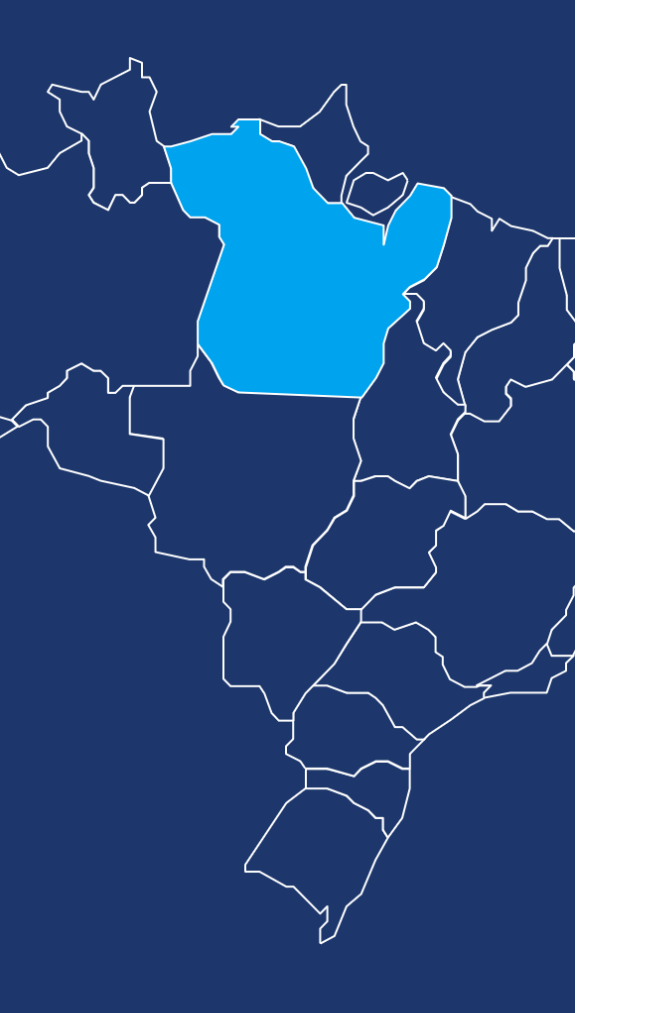

Acesse o Site <u>http://www.detran.pa.gov.br/index.php</u>

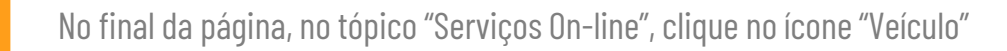

Digite as letras e números da placa, bem como o número do RENAVAM do veículo nos respectivos campos obrigatórios

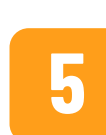

2

3

4

Digite a sequência identificada na imagem fornecida na tela

Clique no botão "confirmar" para gerar a pesquisa de débito do veículo

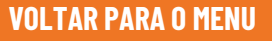

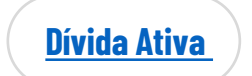

# PARAÍBA

#### **DETRAN / DÍVIDA ATIVA / SEFAZ**

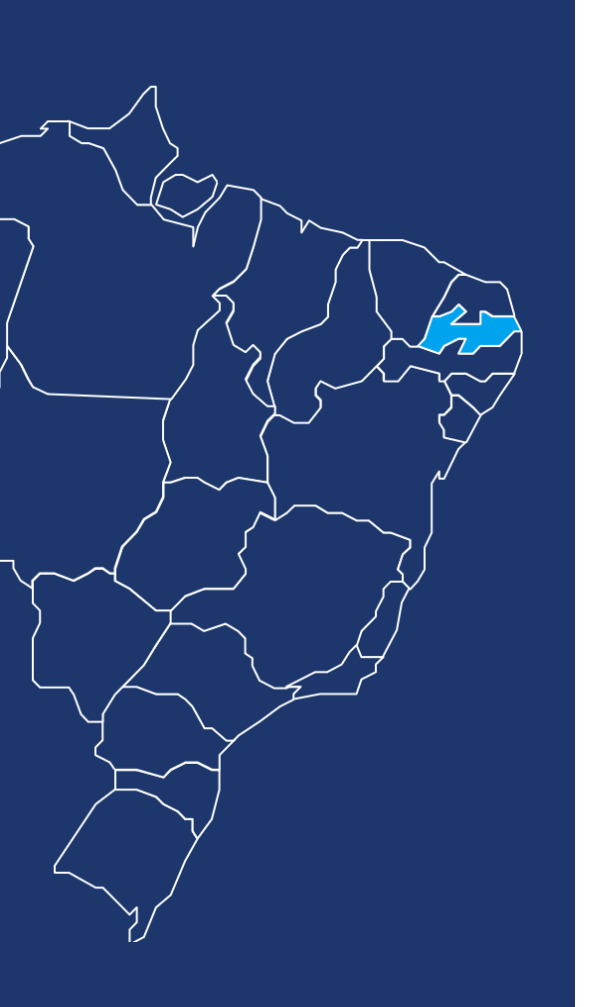

Acesse o Site <u>http://detran.pb.gov.br/</u>

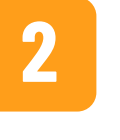

Clique na aba "Veículos"

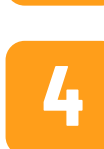

3

Clique no ícone "Consulta de Veículos"

Digite a Placa do veículo no respectivo campo obrigatório

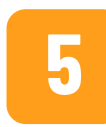

Clique no botão "Enviar" para gerar a pesquisa de débito do veículo

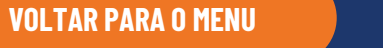

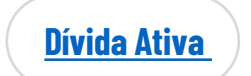

https://www.sefaz.pb.gov.br/servirtual/tributos/debitos/debitos-lancados-em-divida-ativa

# PARANÁ

#### **DETRAN / DÍVIDA ATIVA / SEFAZ**

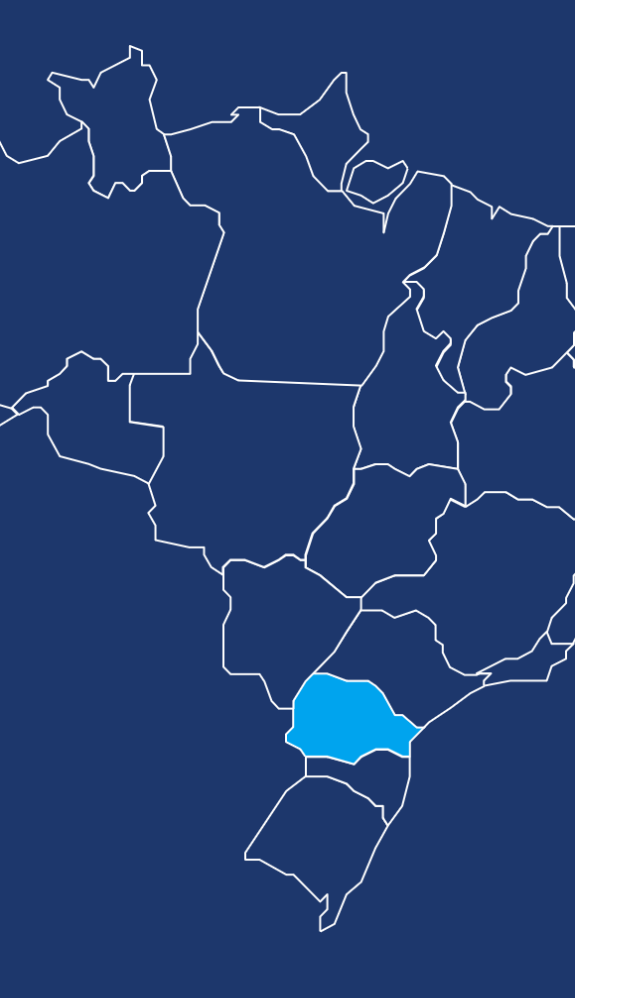

Acesse o Site <u>http://www.detran.pr.gov.br/</u>

Clique em "Consultar"

Digite o número do RENAVAM do veículo no respectivo campo obrigatório

Clique em "Extrato de Débitos de Veículos", destacado no corpo da página

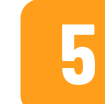

2

3

4

Digite a imagem de controle fornecida na tela

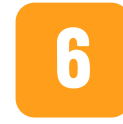

Clique no botão "Pesquisar" para gerar a pesquisa de débito do veículo

**VOLTAR PARA O MENU** 

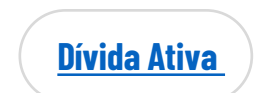

http://www.cdw.fazenda.pr.gov.br/cdw/emissao/certidaoAutomatica

# PERNAMBUCO

#### **DETRAN / DÍVIDA ATIVA / SEFAZ**

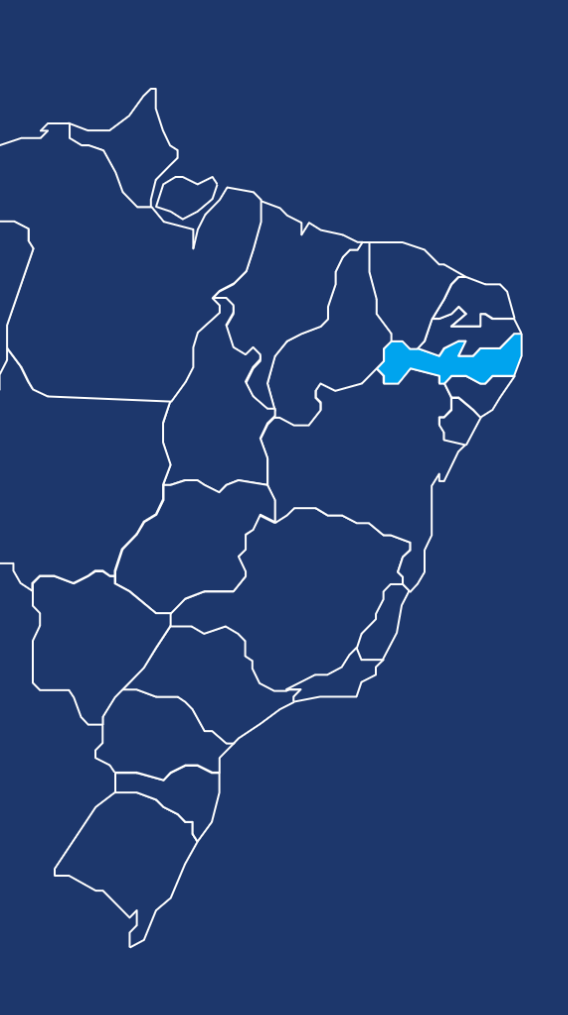

**VOLTAR PARA O MENU** 

Acesse o Site <u>https://www.detran.pe.gov.br/</u>

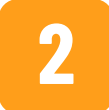

Deslize o mouse na opção "Como Fazer" e clique em "+ Veículos"

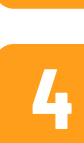

3

Clique em "Extrato de débitos" no tópico "Licenciamento/IPVA"

Clique em "Emita o extrato geral ou detalhado de débitos do veículo aqui"

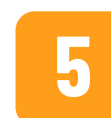

Digite a Placa, o RENAVAM e o Chassi do veículo nos respectivos campos obrigatórios

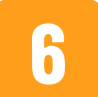

Clique no botão "Não sou um robô"

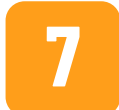

Clique no botão "Extrato Geral" ou no botão "Extrato Detalhado" para gerar a pesquisa de débito do veículo

<u>Dívida Ativa</u>

https://efisco.sefaz.pe.gov.br/sfi\_trb\_gpf/PRConsultarDevedoresInscritosEmDividaAtiva

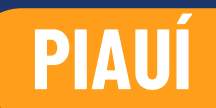

#### DETRAN / DÍVIDA ATIVA / SEFAZ

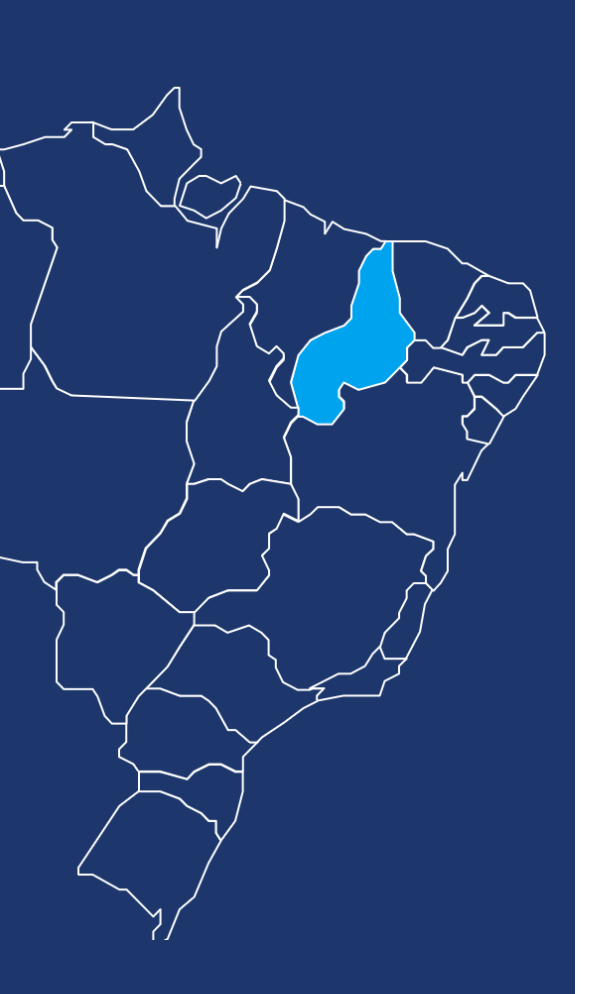

**VOLTAR PARA O MENU** 

2

Acesse o Site <u>http://taxas.detran.pi.gov.br/multa/index.jsf</u>

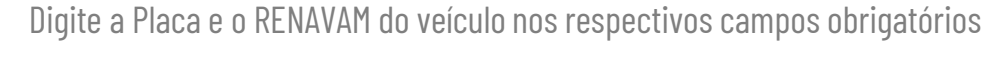

Digite os caracteres CAPTCHA no respectivo campo obrigatório

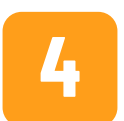

Clique no botão "Consultar" para gerar a pesquisa de débito do veículo

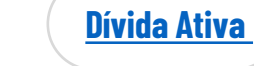

### **RIO DE JANEIRO**

#### **DETRAN / DÍVIDA ATIVA / SEFAZ**

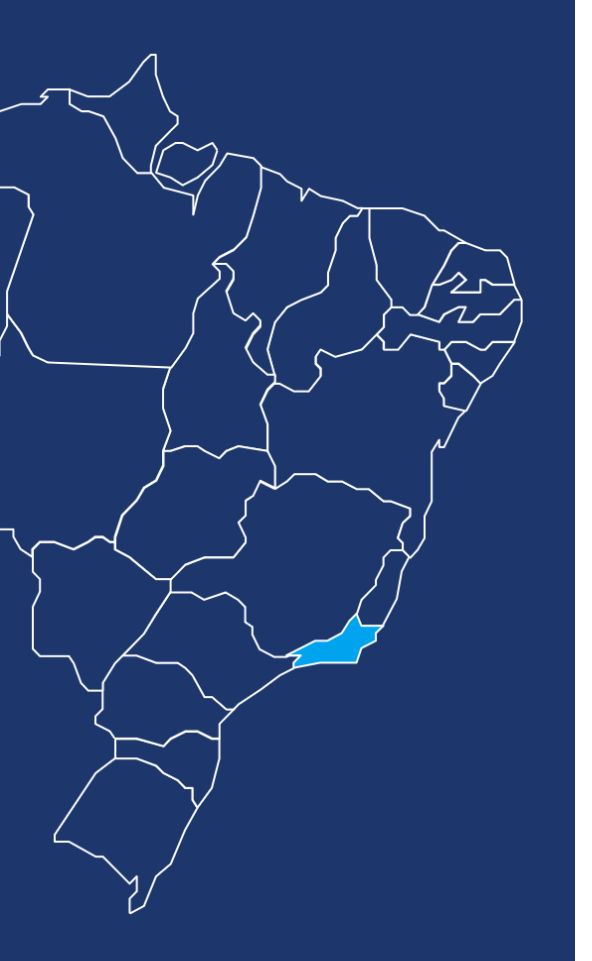

**VOLTAR PARA O MENU** 

Consulta "nada consta" no Detran RJ <u>https://www.detran.rj.gov.br/\_monta\_aplicacoes.asp?cod=16&tipo=consulta\_multa</u>

Consulta ao cadastro do veículo <u>https://www.detran.rj.gov.br/\_monta\_aplicacoes.asp?cod=16&tipo=crlv</u>

CONSULTA DÉBITO DE VEÍCULO – RJ | Consulta GRD - Guia para recolhimento de débitos (IPVA) https://www.ib7.bradesco.com.br/ibpfdetranrj/debitoVeiculoRJLoader.do

DETRAN - RJ - Emissão de Multas (GRM) | Emissão de Boleto para Pagamento de GRM - Guia de Recolhimento de Multas https://www.ib7.bradesco.com.br/ibpfdetranrj/debitoVeiculoRJGrmConsultar.do

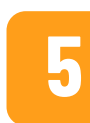

Dívida Ativa

2

3

4

CONSULTA DÉBITO DE VEÍCULOS – RJ | Consulta GRT – Guia de Regularização de Taxas – CRLV e Licenciamento https://www.ib7.bradesco.com.br/ibpfdetranrj/DebitoVeiculoRJGRTLoaderAction.do

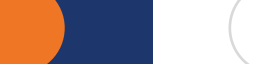

# **RIO GRANDE DO NORTE**

#### **DETRAN / DÍVIDA ATIVA / SEFAZ**

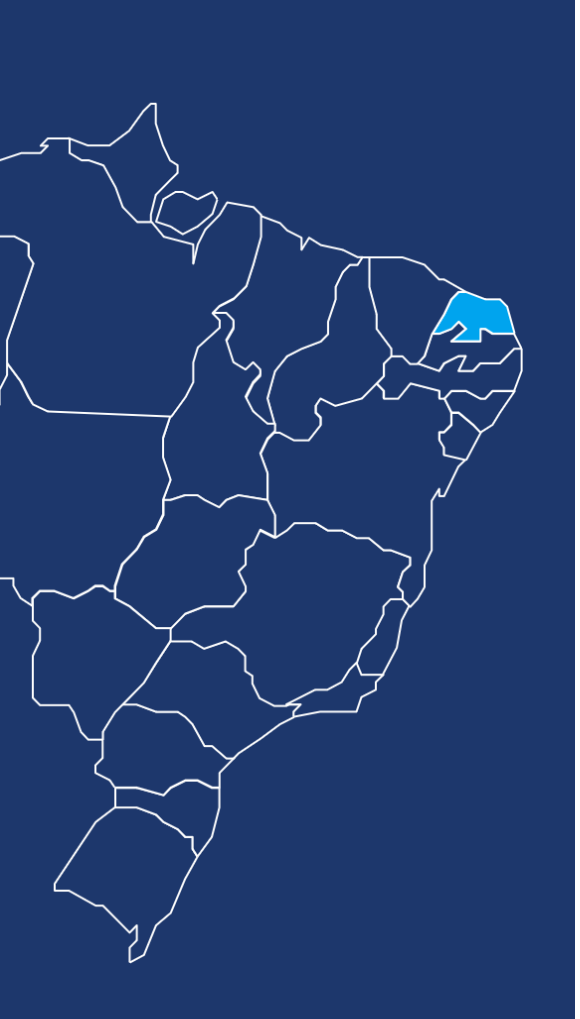

**VOLTAR PARA O MENU** 

2

Acesse o Site <u>http://www2.detran.rn.gov.br/externo/consultarveiculo.asp</u>

Digite a Placa e o RENAVAM do veículo nos respectivos campos obrigatórios

Clique no botã

Clique no botão "Consultar" para gerar a pesquisa de débito do veículo

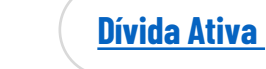

# **RIO GRANDE DO SUL**

#### DETRAN / DÍVIDA ATIVA / SEFAZ

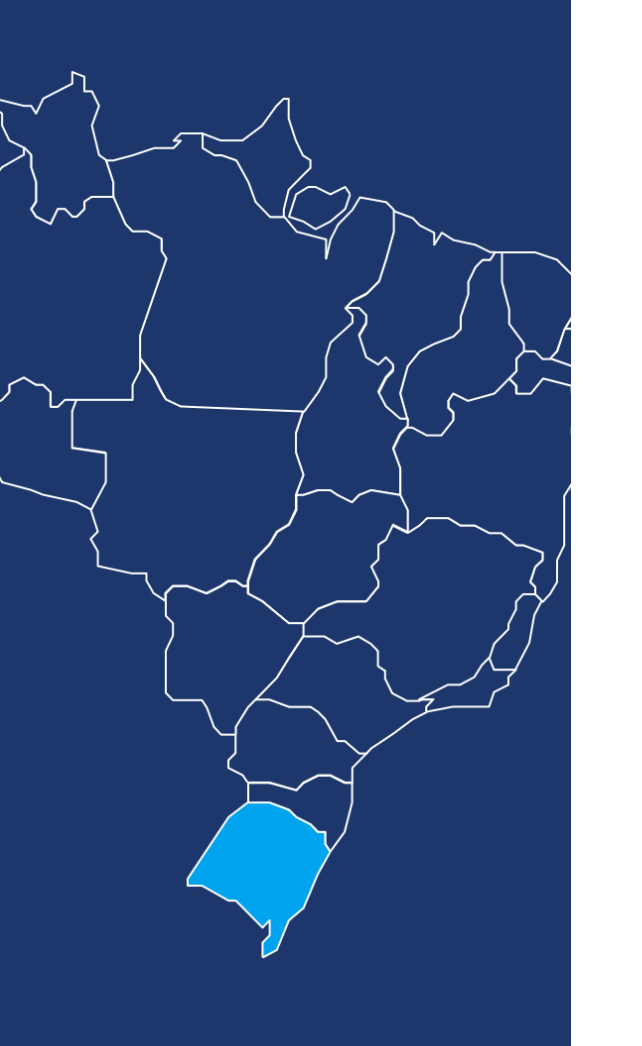

Acesse o Site https://www.detran.rs.gov.br/inicial

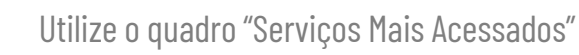

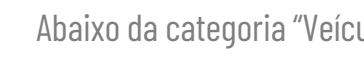

Abaixo da categoria "Veículos", clique em "Consulta a veículo"

Digite a Placa e o Código do RENAVAM do veículo

5

2

3

4

Clique no botão "Enviar" para gerar a pesquisa de débito do veículo

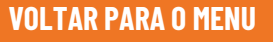

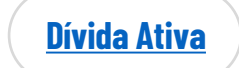

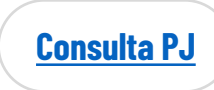

# RONDÔNIA

#### DETRAN / DÍVIDA ATIVA / SEFAZ

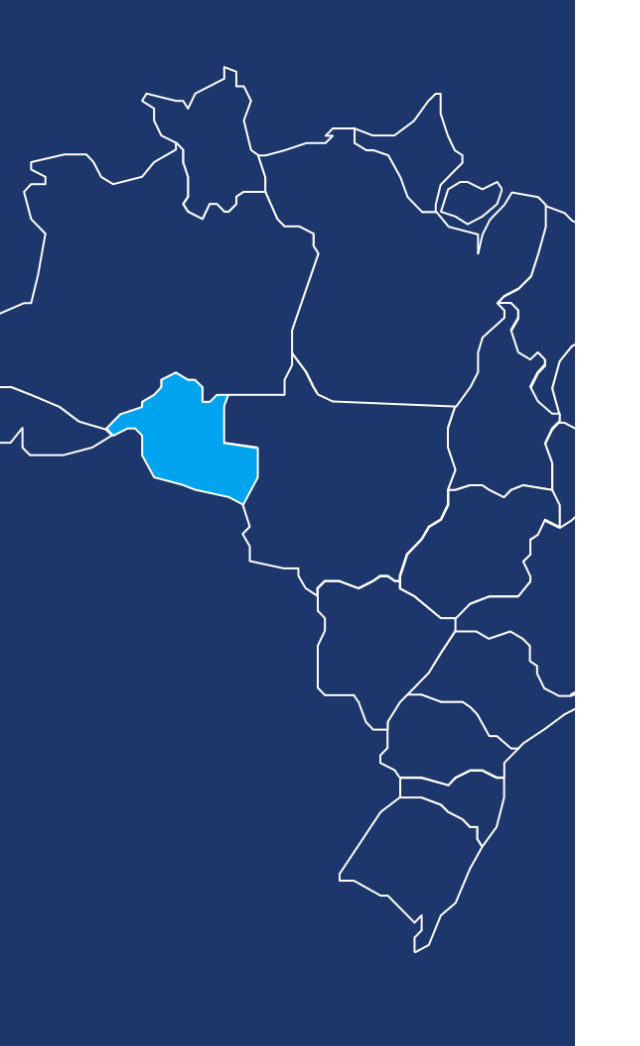

Acesse o Site <u>https://www.detran.ro.gov.br/</u>

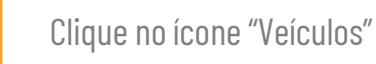

Digite a Placa e o RENAVAM do veículo ou o CPF do proprietário nos respectivos campos obrigatórios

Clique no botão "não sou um robô"

5

4

2

3

Clique no botão "Consultar" para gerar a pesquisa de débito do veículo

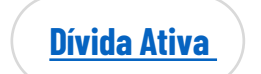

# RORAIMA

#### **DETRAN / DÍVIDA ATIVA / SEFAZ**

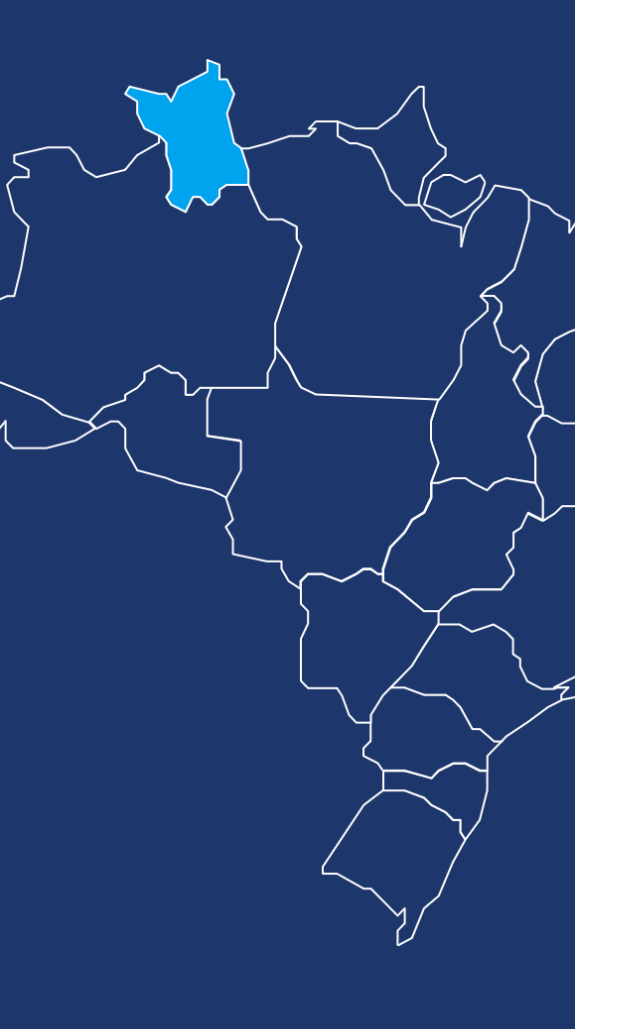

Acesse o Site <u>https://www.detran.rr.gov.br/</u>

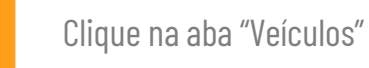

Clique em "Consultas"

Clique em "Consulta gravame"

Clique no botão "não sou um robô"

5 Digite o CHASSI do veículo

2

3

4

6

VOLTAR PARA O MENU

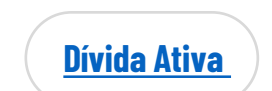

https://www.sefaz.rr.gov.br/empresa/certidao-negativa-de-debitos

- 7
- Clique em "Consultar Gravame" para gerar a pesquisa de Gravame

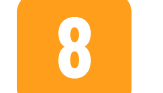

Retorne para a aba "Consultas"

9

Clique em "consulta de débitos do veículos"

10

Digite a Placa e o RENAVAM do veículo nos respectivos campos obrigatórios

11

Clique no botão "Consultar" para gerar a pesquisa de débito do veículo.

# SANTA CATARINA

#### **DETRAN / DÍVIDA ATIVA / SEFAZ**

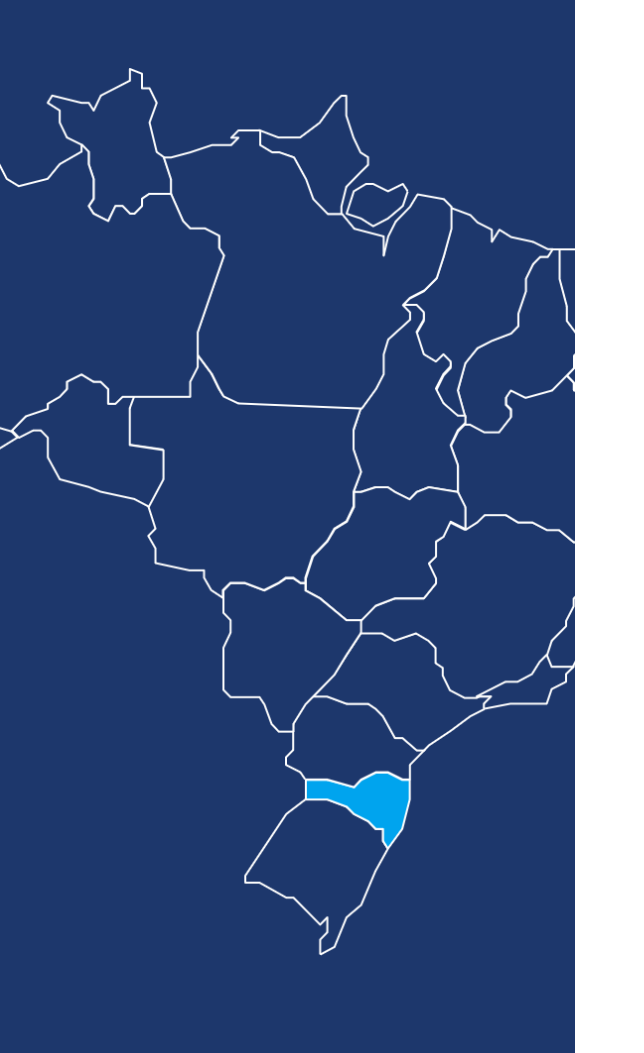

**VOLTAR PARA O MENU** 

Acesse o Site <u>http://www.detran.sc.gov.br/</u>

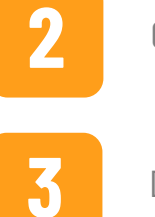

4

Clique em "Veículos - Dossiê completo de veículo"

Digite a Placa e o RENAVAM do veículo nos respectivos campos obrigatórios

Clique no botão "OK" para gerar a pesquisa de débito do veículo

<u>Dívida Ativa</u>

https://sat.sef.sc.gov.br/tax.NET/Sat.Dva.Web/ConsultaPublicaDevedores.aspx

# SÃO PAULO

#### **DETRAN / DÍVIDA ATIVA / SEFAZ**

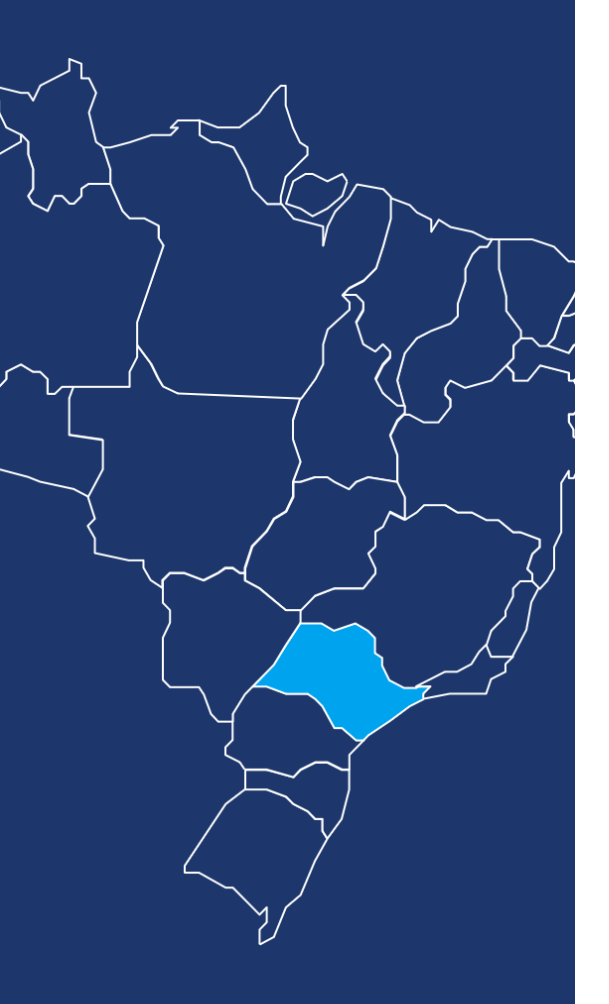

**VOLTAR PARA O MENU** 

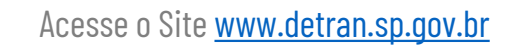

No cabeçalho inicial clique em "Entre ou Cadastre-se" para criar um login e acessar serviços e consultas

Utilize sua conta do Facebook ou Google para realizar o cadastro, ou, se preferir, cadastre seu CPF para criar uma senha

Clique em "Veículos"

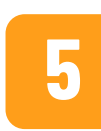

2

3

4

Clique em "Faça pela Internet" no tópico "Pesquisa de débitos e restrições de veículos do proprietário"

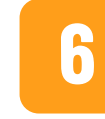

Faça o cadastro no site

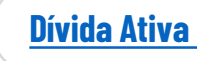

https://www.dividaativa.pge.sp.gov.br/sc/pages/pagamento/gareLiquidacao.jsf

https://www.ipva.fazenda.sp.gov.br/IPVANET\_Consulta/Consulta.aspx

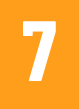

Forneça o login e a senha para acesso às informações referentes ao seu veículo

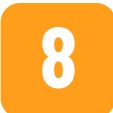

Clique em "Faça pela Internet" no tópico "Pesquisa de débitos e restrições de veículos de terceiros"

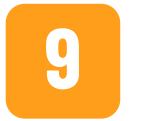

Digite a Placa e o RENAVAM do veículo nos respectivos campos obrigatórios

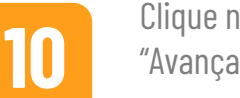

Clique no botão "não sou um robô" e clique no botão "Avançar" para gerar a pesquisa de débito do veículo

# SERGIPE

#### **DETRAN / DÍVIDA ATIVA / SEFAZ**

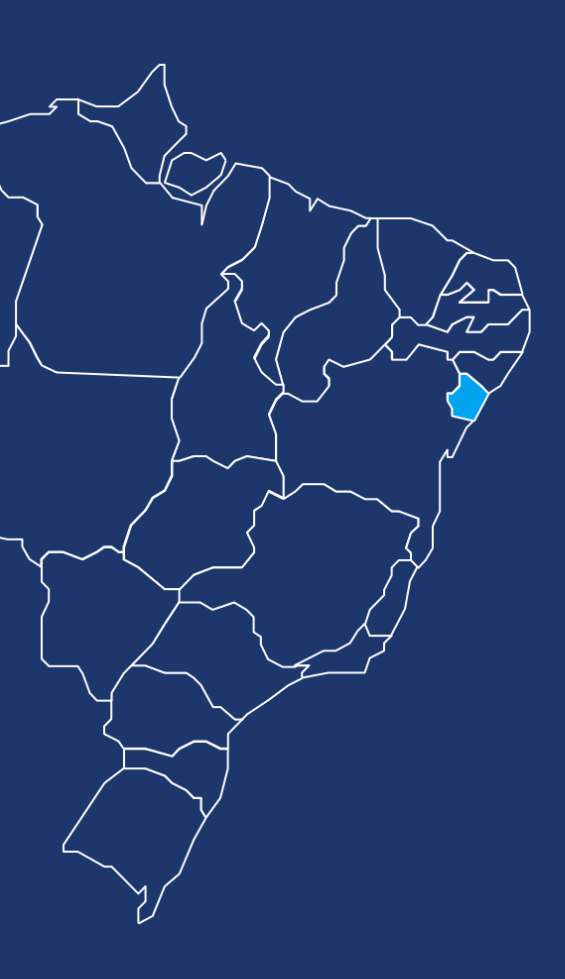

**VOLTAR PARA O MENU** 

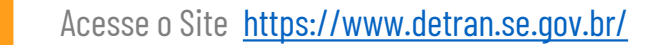

Clique no ícone "Serviços de veículos"

No campo de Consultas, clique em "Dos dados de Veículo"

Escolha o tipo de documento a ser informado: RENAVAM ou Chassi

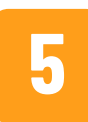

4

2

3

Digite o RENAVAM ou o Chassi no respectivo campo obrigatório

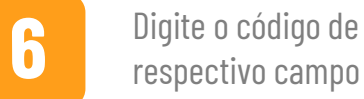

PRÓXIMO

Digite o código de segurança no

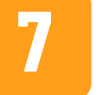

Clique no botão "não sou um robô"

Clique no botão "Confirmar" para gerar a pesquisa de dados do veículo

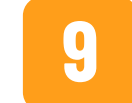

8

Retorne ao campo de Consultas e clique em "Das Restrições Judiciais (RENAJUD)"

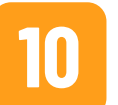

Escolha o tipo de documento a ser informado: RENAVAM ou Chassi

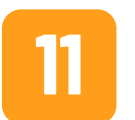

Digite o RENAVAM ou o Chassi no respectivo campo obrigatório

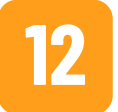

Digite o código de segurança no respectivo campo

# SERGIPE

#### **DETRAN / DÍVIDA ATIVA / SEFAZ**

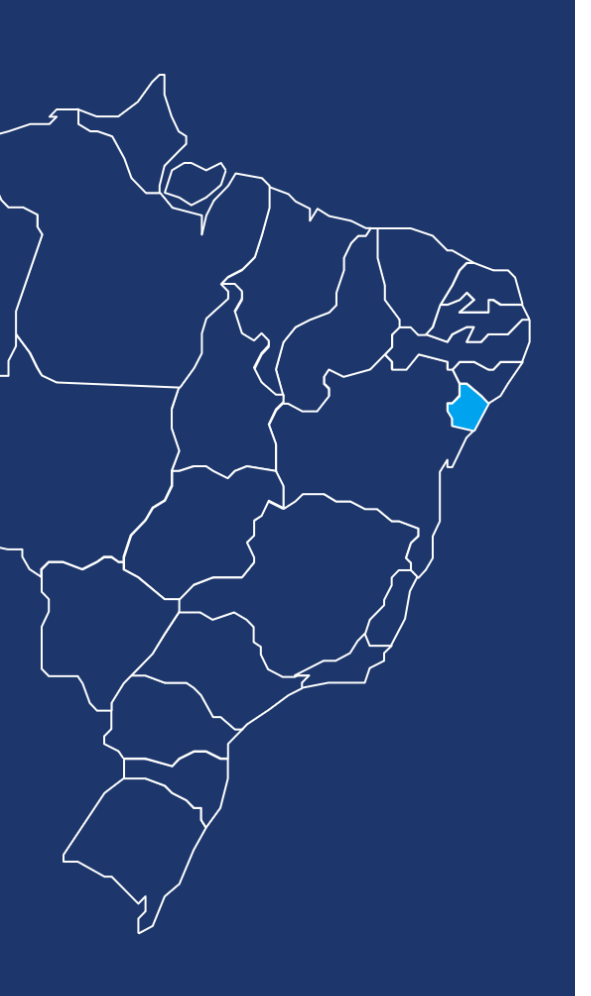

**VOLTAR PARA O MENU** 

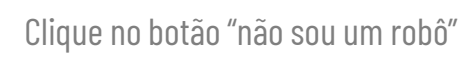

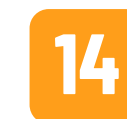

15

16

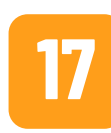

Digite o RENAVAM ou o Chassi no respectivo campo obrigatório

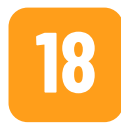

Digite o código de segurança no respectivo campo

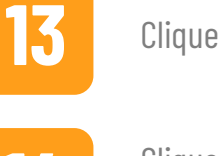

Clique no botão "Confirmar" para gerar a pesquisa de restrições judiciais do veículo

Retorne ao campo de Consultas e clique em "Das Infrações do Veículo"

Escolha o tipo de documento a ser

informado: RENAVAM ou Chassi

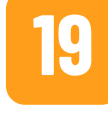

Clique no botão "não sou um robô"

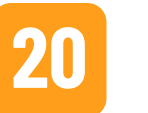

Clique no botão "Confirmar" para gerar a pesquisa de infrações do veículo

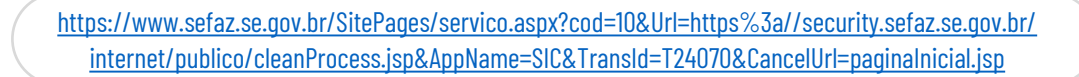

# TOCANTINS

#### **DETRAN / DÍVIDA ATIVA / SEFAZ**

http://www.sefaz2.to.gov.br/ipva/extrato\_debito.php

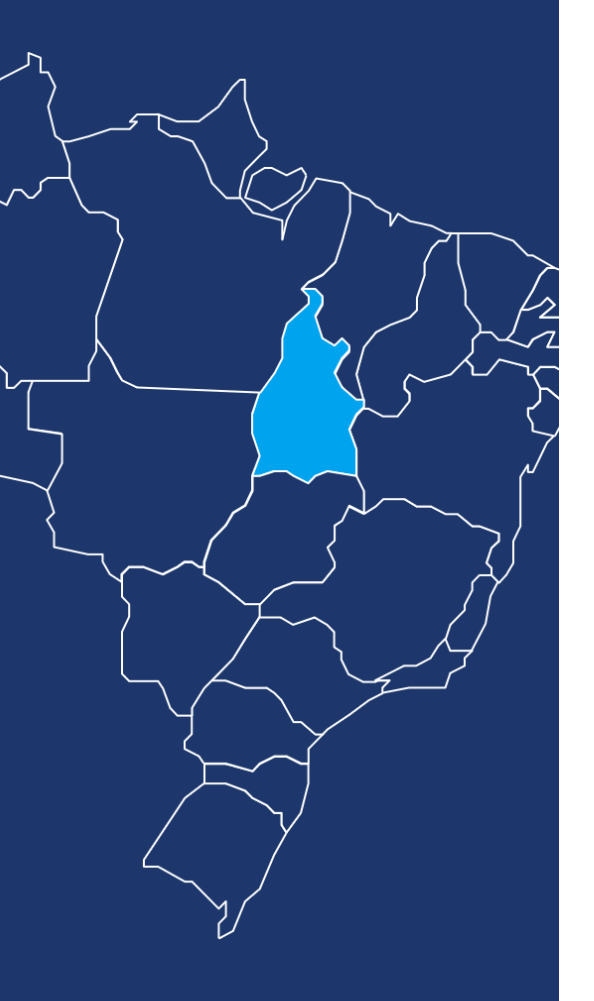

**VOLTAR PARA O MENU** 

Acesse o Site <u>https://detran.to.gov.br/</u>

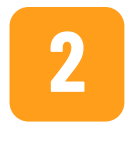

3

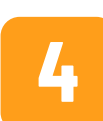

Clique no botão "não sou um robô"

Clique no ícone de busca "lupa"

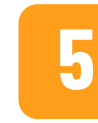

Digite o CPF / CNPJ no respectivo campo obrigatório

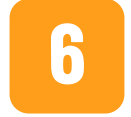

Clique em "Consultar" para gerar a pesquisa de débito do veículo

No campo de busca "Veículos / Boletos", digite a Placa e o RENAVAM do veículo nos respectivos campos obrigatórios

Digite o Chassi no respectivo campo obrigatório

Acesse o Site

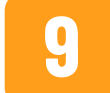

7

Clique no botão "não sou um robô"

10

Clique no botão "Consultar" para gerar a pesquisa de débitos de IPVA do veículo

Primeiramente, faça seu cadastro (primeiro acesso) ou entre com seu login e senha no botão ao lado.

#### Acessar conta gov.br

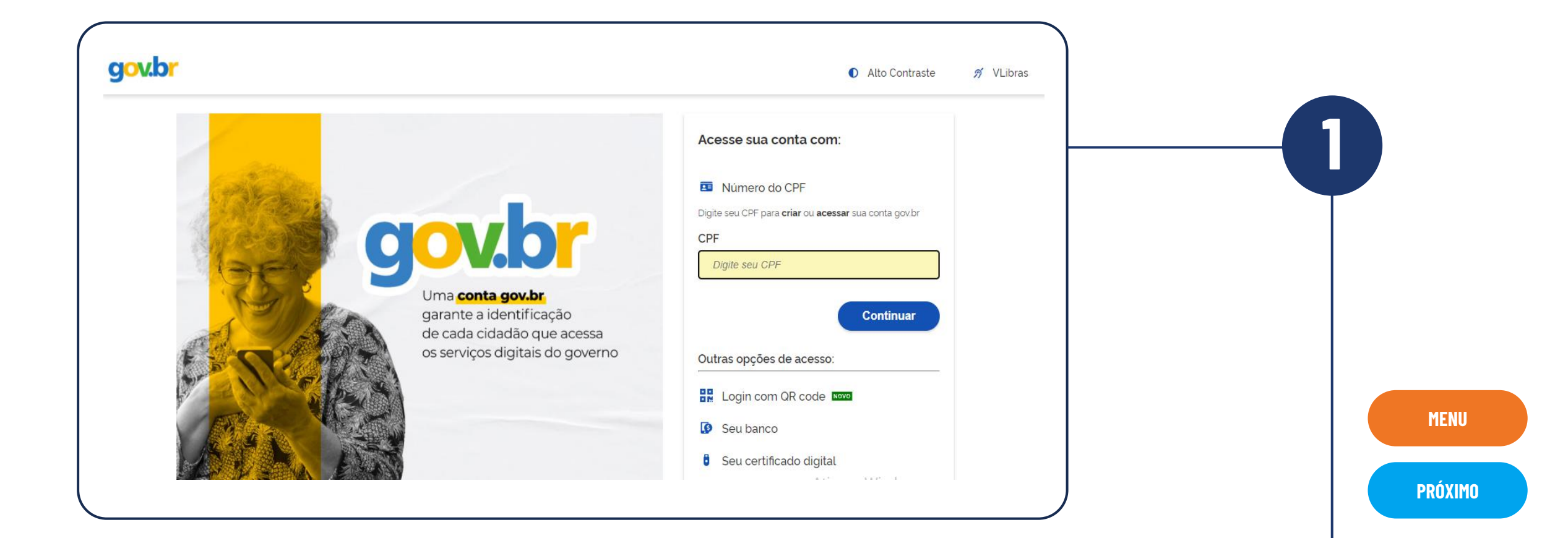

Vai abrir essa tela, entrar com o Login gov.br:

| govbr                                                            | COROMAVÍRUS (COVID-19) ACESSO À INFORMAÇÃO PARTIK                    | IPE LEGISLAÇÃO ÓRGÃOS DO GOVERNO 🕺                               | - |         |
|------------------------------------------------------------------|----------------------------------------------------------------------|------------------------------------------------------------------|---|---------|
| Portal de Serviços<br>SENATRAN - Secretaria Nacional de Trânsito |                                                                      | Entrar com govb                                                  |   |         |
| <b>#</b> >                                                       |                                                                      |                                                                  | - |         |
|                                                                  | Escanele o código e realize a sua inscrição! 🔀                       | Inscrições:                                                      |   |         |
|                                                                  | Ou acesse a página:<br>https://premiosenatran.infraestrutura.gov.br/ | TEMA:                                                            |   | MENUL   |
| SENATRAN                                                         | Em consonância co<br>de 13 de setembro de 2021 e temas corro         | m a Resolução CONTRAN nº 871,<br>elatos a Segurança no Trânsito. |   | HENU    |
| 2022                                                             |                                                                      | SECRETARIA NACIONAL DE MINISTÉRIO DA                             |   | VOLTAR  |
|                                                                  |                                                                      | Ativar o Windows                                                 |   | PRÓXIMO |

Nesta página, mais abaixo ou no menu lateral selecione a opção veículos:

| <ul> <li>Portal de Se<br/>senatran - secret</li> </ul> | Ə <mark>rviços</mark><br>taria Nacional de Tr | rànsito                         |                    |                      | 2 <del>0</del> . |   |
|--------------------------------------------------------|-----------------------------------------------|---------------------------------|--------------------|----------------------|------------------|---|
| 🛓 Usuario                                              | ~                                             | 希 🕽 Usuário > Paínel do Usuário |                    | 1                    | <b>0</b> 59 53   | 0 |
| 🛃 Habēltação                                           |                                               |                                 |                    | /                    |                  |   |
| 😝 Veiculos                                             | •                                             | Olá SOLANGE MORA                | ES. O que você gos | taria de fazer hoje? |                  |   |
| 🖺 Infrações                                            | •                                             |                                 | Δ                  | EL                   | *                |   |
| 🛦 Educação                                             | *                                             | l <b>≞</b> ≣                    |                    | \$                   | <b>A</b> A       |   |
| Aplicativos                                            | *                                             | HABILITAÇÃO                     | VEÍCULOS           | INFRAÇÕES            | EDUCAÇÃO         |   |
| <li>Ø Ajuda</li>                                       | •                                             |                                 |                    |                      |                  |   |

3

MENU

VOLTAR

PRÓXIMO

Digite o Renavam, placa e CPF do proprietário atual do veículo:

| govat                                                                                  | DIF CORIONANÍRUS (COVID-18) ACESSO À INFORMAÇÃO PARTICIPE LEGISLAÇÃO ÓRGÃOS DO GOVERNO 80 |
|----------------------------------------------------------------------------------------|-------------------------------------------------------------------------------------------|
| <ul> <li>Portal de Serviços</li> <li>SENATRAN - Secretaria Nacional de Trár</li> </ul> | nsite                                                                                     |
| Usuario                                                                                | ✓ 😽 > Veiculos > Consultar Veiculo                                                        |
| 🖬 Habilitação                                                                          |                                                                                           |
| P Velcusos                                                                             | Consultar veiculo                                                                         |
| Consultar Meus Verculos                                                                |                                                                                           |
| Consultar Recall                                                                       | Código RENAVAM *                                                                          |
| Consulter Veiculo                                                                      |                                                                                           |
| Consultar Placa Veicular                                                               |                                                                                           |
| Validar CRV                                                                            | CPF/ONPJ *                                                                                |
| Baivar CRLV Digital                                                                    |                                                                                           |
| Órgãos adendos à Credencial de Estacionar                                              | VOLTA                                                                                     |
| Etiqueta de Segurança                                                                  |                                                                                           |
|                                                                                        |                                                                                           |

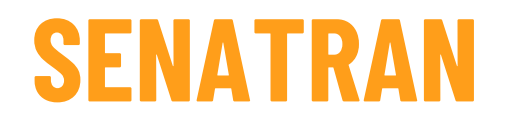

Nessa primeira aba, "Dados do Veículos" e nas próximas telas, você deve clicar em "Ctrl+P" e salvar como PDF :

|                                                |                                                                        | _       |
|------------------------------------------------|------------------------------------------------------------------------|---------|
| Consultar Maca Veicular                        | Dados informados                                                       |         |
| valda CAV                                      |                                                                        |         |
| Backar CHLV Digital                            | Coargo kenavam                                                         |         |
| Órgãos aderidos à Credencial de Estacionamento | Place                                                                  |         |
| Etiqueta de Segurança                          | CPF/CNPJ                                                               |         |
| Estampadores de Placas Habilitados             | Dados do Veículo Indicadores de Situação do Veículo Principal Condutor |         |
| Fabricantes de Placas Habilitados              | Placa Atual:                                                           |         |
| 🖥 Infrações 👻                                  | Codigo RENAVAM:                                                        |         |
| 🛕 Educação 👻                                   | CPF/CNPJ do Proprietário:                                              |         |
| Aplicativos                                    | Nome do Proprietario:                                                  |         |
| 😧 Ajuda 🗸 👻                                    | тіра:                                                                  |         |
|                                                | Espècie:                                                               |         |
|                                                | Carroceria:                                                            |         |
|                                                | Categoria:                                                             |         |
|                                                | Combustive:                                                            |         |
|                                                | Marca/Modelo:                                                          |         |
|                                                | Ano Fabricação:                                                        | MENU    |
|                                                | Ano Modelo:                                                            |         |
|                                                | Con                                                                    |         |
|                                                | Lotação:                                                               | VOLTAD  |
|                                                | Capacidade de Carga:                                                   | VULTAR  |
|                                                | Potència:                                                              |         |
|                                                | Cilindrades:                                                           |         |
|                                                | CSVs emitidos (a partir de 2018):                                      | PRÓXIMO |
|                                                |                                                                        |         |

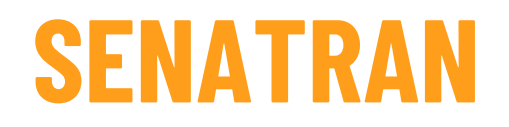

Você deve navegar pela segunda aba "Indicadores de Situação do Veículo", clicar em "Ctrl+P" e salvar. Se houver algum item com apontamento você deve abrir e também salvar as telas que forem abertas:

| Consultar Placa Veicular                  |       | Dados informados                                    |                    |
|-------------------------------------------|-------|-----------------------------------------------------|--------------------|
| Validar CRV                               |       |                                                     |                    |
| Baixar CRLV Digital                       |       | Código Renavam                                      |                    |
| Órgãos aderidos à Credencial de Estaciona | mento | Placa                                               |                    |
| Etiqueta de Segurança                     |       | CPF/CNPJ                                            |                    |
| Estampadores de Placas Habilitados        |       | Dados do Veiculo Indicadores de Situação do Veiculo | Principal Condutor |
| Fabricantes de Placas Habilitados         |       | Restrição-1:                                        | -<br>Não há        |
| 🕈 Infrações                               | ~     | Restrição-2:                                        | Não há             |
| 🕅 Educação                                | ~     | Restrição-3:                                        | Não hà             |
| Aplicativos                               | ~     | Restrição-4:                                        | Não hà             |
| 😢 Ajuda                                   | ~     | Existe ocorrência de roubo/furto ativa:             | Não                |
|                                           |       | Existe comunicação de venda ativa?                  | Não                |
|                                           |       | Existe restrição judicial RENAJUD?                  | Não Abrir os ítens |
|                                           |       | Existe multa RENAINF?                               | Sim que tiverem    |
|                                           |       | Existe recall?                                      | Não apontamentos   |
|                                           |       | Ostenta placa novo padrão? 🕚                        | Não                |
|                                           |       | Evisto rostriaão DCEN2                              | Não                |

6

MENU

VOLTAR

### DPRF

#### **CONSULTA A MULTAS DE TRÂNSITO** - Departamento de Polícia Rodoviária Federal (DPRF)

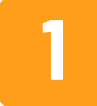

Acesse o site <u>https://nadaconsta.prf.gov.br/</u>

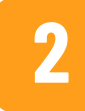

No tópico Multas, clique em Consulta e Pagamento de Multas;

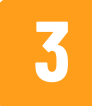

Ao final da página, clique em Consulte aqui;

4

Digite a placa e o RENAVAM do veículo nos campos obrigatórios;

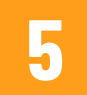

6

Digite o código da imagem fornecida na tela;

Clique em Consultar;

7

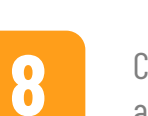

Caso deseje imprimir, clique no botão para impressão ao final da página.

Identifique a presença de multas no relatório gerado;

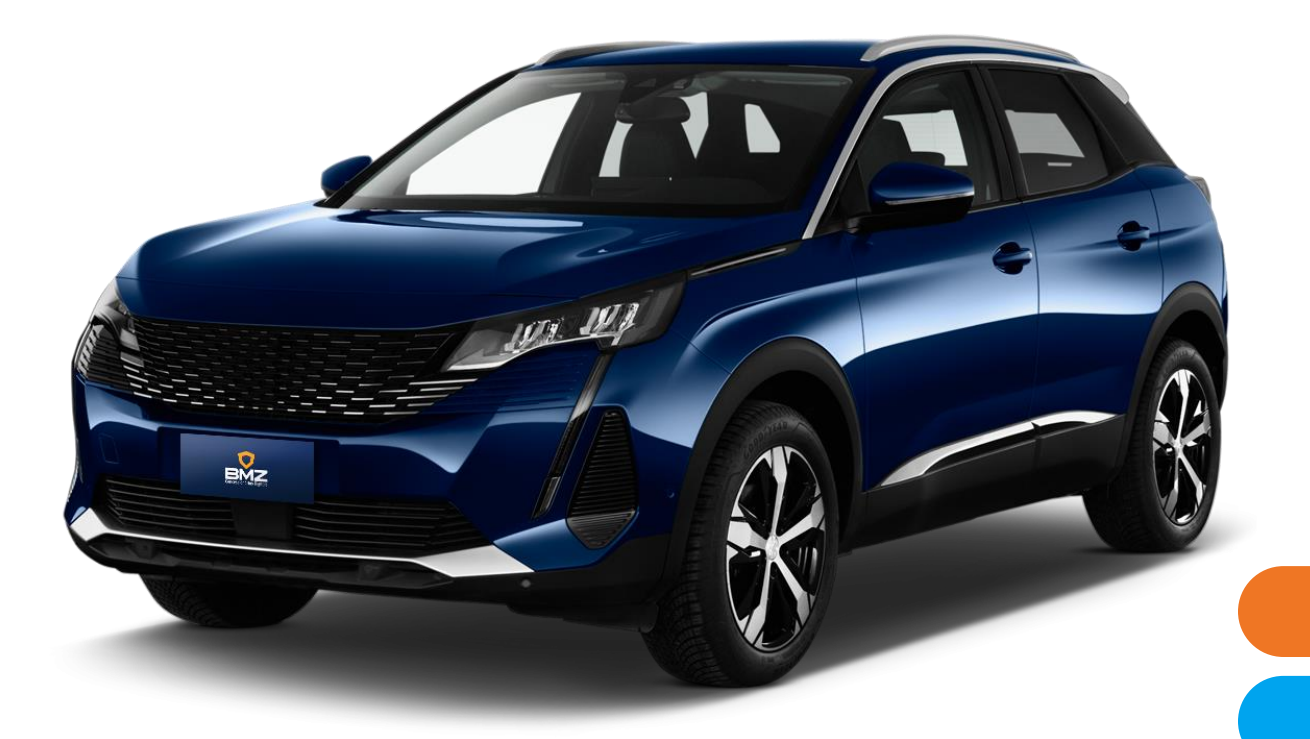

MENU

### DNIT

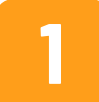

Acesse o site <a href="https://servicos.dnit.gov.br/multas/">https://servicos.dnit.gov.br/multas/</a>

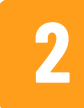

No tópico Acesso Rápido, clique em Multas;

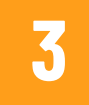

Selecione a aba Acesso Simplificado;

4

Digite a placa e o RENAVAM do veículo nos campos obrigatórios;

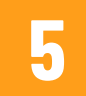

6

Digite o código da imagem fornecida na tela;

Clique em Entrar;

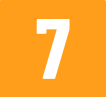

Analise a lista de infrações e o status da resolução da infração.

Geralmente, o site do DNIT apresenta lentidão na atualização do status de infrações. Em caso de dúvidas consulte o órgão para informações atualizadas. Caso deseje informações adicionais sobre as infrações, selecione a aba Acesso Completo e faça seu cadastro no site para acessá-las. /

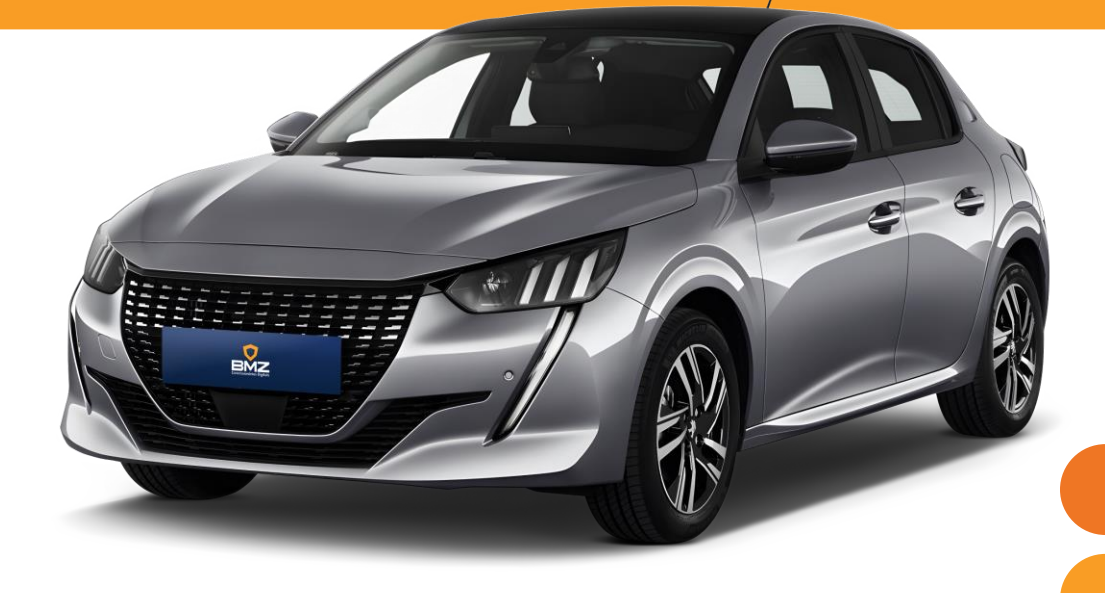

MENU

DPRF

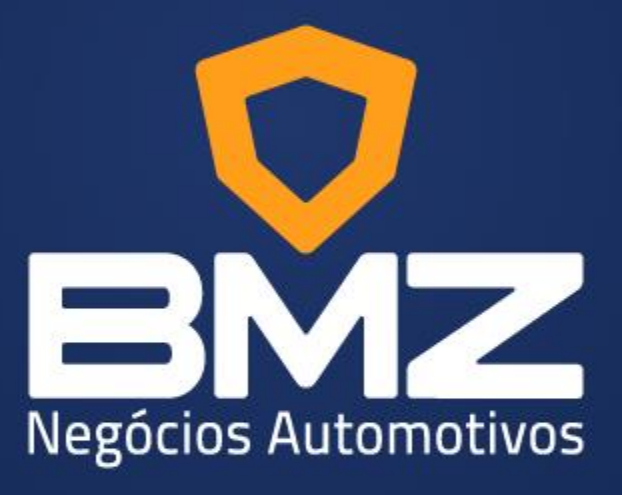

www.bmz.com.br